Проект по разработке программного обеспечения для единой автоматизированной информационной системы (ЕАИС) Таможенной службы Кыргызской Республики

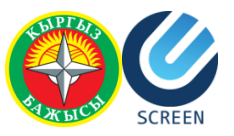

# РУКОВОДСТВО ПОЛЬЗОВАТЕЛЯ СИСТЕМЫ ПРЕДВАРИТЕЛЬНОГО ИНФОРМИРОВАНИЯ

23 марта 2017 г.

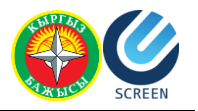

# Оглавление

| Оглавление                                                      |                                                                                                    | 2                    |
|-----------------------------------------------------------------|----------------------------------------------------------------------------------------------------|----------------------|
| Общие термины и                                                 | определения                                                                                                    | 3                    |
| Сокращения                                                      |                                                                                                    | 5                    |
| Введение                                                        |                                                                                                    | 6                    |
| Регистрация польз                                               | зователя                                                                                                    | 7                    |
| Создание и отпран                                               | вка уведомлений                                                                                                    | 9                    |
| Создание уведо                                                  | омления о транзите товаров ДТ                                                                                                    | 9                    |
| Вкладка                                                         | а «Общие данные»                                                                                                    | 10                   |
| Вкладка                                                         | а «Декларант/Перевозчик»                                                                                                    | 12                   |
| Вкладка                                                         | а «Транспортный (перевозочный) документ»                                                                                              | 12                   |
| Вкладка                                                         | а «Товары/Представленные документы»                                                                                                   | 13                   |
| Вкладка                                                         | а «Транспорт»                                                                                                    |                      |
| Вкладка                                                         | а «Гарантии»                                                                                                    | 22                   |
| Создание уведо                                                  | омления о прибытии товаров                                                                                                    | 23                   |
| Вкладка                                                         | а «Общие данные»                                                                                                    | 23                   |
| Вкладка                                                         | а «Перевозчик»                                                                                                    |                      |
| Вкладка                                                         | а «Сведения о товарной партии»                                                                                                    | 25                   |
| Вкладка                                                         | а «Товары»                                                                                                    | 25                   |
| Вкладка                                                         | а «Транспорт»                                                                                                    |                      |
| Создание уведо                                                  | омления о транзите/прибытии товаров с использованием кних                                                                             | кки МДП 28           |
| Вкладка                                                         | а «Общие данные»                                                                                                    | 29                   |
| Вкладка                                                         | а «Декларант/Перевозчик/Держатель книжки МДП»                                                                                         |                      |
| Вкладка                                                         | а «Сведения о товарной партии»                                                                                                    |                      |
| Вкладка                                                         | а «Товары»                                                                                                    |                      |
| Вкладка                                                         | а «Транспорт»                                                                                                    |                      |
| Создание уведо                                                  | омления о прибытии товаров для авиаперевозчиков                                                                                       | 37                   |
| Вкладка                                                         | а «Сведения о рейсе»                                                                                                    |                      |
| Вкладка                                                         | а «Сведения о товарной партии»                                                                                                    |                      |
| Вкладка                                                         | а «Товары»                                                                                                    |                      |
| Вкладка                                                         | а «Запрещённые или ограниченные к ввозу товары»                                                                                       | 42                   |
| Проверка корре                                                  | ектности данных                                                                                                    | 44                   |
|                                                                 |                                                                                                    | 45                   |
| Статусь                                                         | а уведомлении                                                                                                    |                      |
| Статусь<br>Загрузка и выгруз                                    | а уведомлении<br>ка файлов                                                                                                    | 47                   |
| Статусь<br>Загрузка и выгруз<br>Загрузка                        | а уведомлении<br>ка файлов<br>а уведомления из файла                                                                                  | 47<br>47             |
| Статусь<br>Загрузка и выгруз<br>Загрузк<br>Выгрузи              | а уведомлении<br>ка файлов<br>а уведомления из файла<br>ка созданного уведомления в файл                                              | 47<br>47<br>48       |
| Статусь<br>Загрузка и выгруз<br>Загрузка<br>Выгрузи<br>Загрузка | а уведомлении<br>ка файлов<br>а уведомления из файла<br>ка созданного уведомления в файл<br>а Excel файлов в табличную часть «Товары» | 47<br>47<br>48<br>48 |

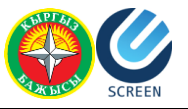

# Общие термины и определения

Диалоговое окно — окно, предназначенное для осуществления двустороннего взаимодействия компьютер–пользователь (т.е. диалог). Система сообщает пользователю информацию и ожидает ответа.

Документ — вид объекта, предназначенный для фиксирования в ЕАИС событий, важных с точки зрения учета. В отличие от справочника обладает свойством проведения.

Журнал документов — вид объекта, предназначенный для просмотра документов. Журналы могут формироваться по определенным критериям, например, журнал «Счет за сопровождение» формируется на основании двух документов: «Счет за сопровождение» и «Закрытие счета за сопровождение», т.е. через журнал можно будет просмотреть все выписанные счета, и которые из них уже оплачены.

Классификатор ТН ВЭД — систематизированный перечень кодов товарной номенклатуры внешнеэкономической деятельности, в систему данные о классификаторах попадают через импорт.

Книжка МДП (Carnet TIR) — документ международного образца. Предназначен для таможенного транзита. Книжка МДП дает право перевозить грузы через границы государств в опломбированных кузовах автомобилей или контейнерах с упрощением таможенных процедур. Представляет собой книжку с отрывными листами (максимум 20). Выдается уполномоченной организацией стран-участниц Конвенции МДП, на каждое отдельное транспортное средство, на определенный период времени. В настоящее время в роли такой организации выступает МСАТ (Международный Союз Автомобильного Транспорта в Женеве). Книжка МДП выдается в стране отправления или в той стране, где держатель находится или имеет постоянное местопребывание.

Окно сообщения — тип диалогового окна с текстом и пиктограммой (графическим изображением) характеризующий тип сообщения (ошибка, предупреждение, вопрос и др.) и стандартным набором кнопок (Ok/Ok&Cancel // Yes&No&Cancel или Да/Да&Отмена // Да&Нет&Отмена).

Пользовательский интерфейс — совокупность средств и правил, обеспечивающих взаимодействие пользователя и программы.

Уникальный (код, поле) — неповторяемое значение записи. Служит для предотвращения повторов в системе.

**Учетная запись** — запись, содержащая сведения, которые пользователь вводит при входе в систему. Пользователь получает *имя пользователя* и *пароль* для входа в программу и учета.

Имя пользователя — имя, под которым пользователь входит в систему.

**Пароль** — это секретное слово или набор символов, предназначенный для подтверждения личности или полномочий пользователя. Пароли используются для защиты от несанкционированного доступа.

**Форма** — визуальное представление какого–либо объекта системы на экране, дающее возможность взаимодействия с пользователем.

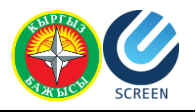

**Форматно–логический контроль** (ФЛК) — проверка соответствия таможенной декларации (в т.ч. электронной таможенной декларации) нормативно–правовым актам, структуре и формату данных, необходимых при таможенном оформлении. Такая проверка осуществляется как на стороне брокера/декларанта, так и на стороне таможенного инспектора. Проверка на стороне брокера происходит после формирования уведомления перед отправкой/подаче. На стороне таможенного инспектора проверка автоматически запускается при осуществлении процедуры принятия уведомления. Если ФЛК обнаруживает ошибку, то уведомление не принимается и выдается сообщение об ошибке.

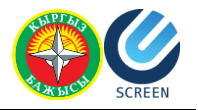

# Сокращения

| Сокращения | Полное наименование                                              |
|------------|------------------------------------------------------------------|
| CMR        | Cargo Movement Requirement, Международная Транспортная Накладная |
| XML        | От англ. eXtensible Markup Language — расширяемый язык разметки  |
| АВИА       | Воздушный транспорт                                              |
| ABTO       | Автодорожный транспорт                                           |
| гтд        | Грузовая Таможенная Декларация                                   |
| гтс        | Государственная таможенная служба                                |
| ДТ         | Декларация на товары                                             |
| ж/д        | Железная дорога                                                  |
| ИМ         | Импорт                                                           |
| ЕАЭС       | Евразийский экономический союз                                   |
| ИНН        | Идентификационный номер налогоплательщика                        |
| КГ         | Килограмм                                                        |
| КР         | Кыргызская Республика                                            |
| МДП        | Международный документ перевозки                                 |
| МПО        | Международные почтовые отправления                               |
| МТО        | Место таможенного оформления                                     |
| МПТП       | Место предварительных таможенных процедур                        |
| ОКПО       | Общий классификатор предприятий и организаций                    |
| пи         | Предварительная информация                                       |
| ппд        | Периодическое таможенное декларирование, полная декларация       |
| птд        | Предварительное таможенное декларирование                        |
| тд         | Транзитная декларация                                            |
| Т/П        | Таможенный пункт                                                 |
| тс         | Транспортное средство                                            |
| ТТ         | Транзит                                                          |
| ТТН        | Товарно-транспортная накладная                                   |
| УВЭД       | Участник внешнеэкономической деятельности                        |
| УИНП       | Уникальный идентификационный номер перевозки                     |
| ФИО        | Фамилия, имя, отчество                                           |
| ФЛК        | Форматно–логический контроль                                     |
| ФУ         | Финансовое управление                                            |
| ЦА ГТС     | Центральный аппарат Государственной Таможенной Службы            |
| ЭК         | Экспорт                                                          |

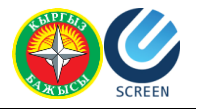

# Введение

Доступ в систему предварительного информирования предоставляется через webпортал. Данный портал доступен с любого браузера. Регистрировать сообщения на портале могут только зарегистрированные пользователи. Регистрацию необходимо проходить только один раз. Все последующие действия можно производить с уже существующего профиля.

После подачи сообщения о ПИ инспектор ГТС получает его, проверяет и принимает решение о разрешении либо об отказе в регистрации. Статус уведомления о ПИ автоматически изменяется в системе на соответствующий.

Каждому поданному уведомлению о ПИ присваивается УИНП.

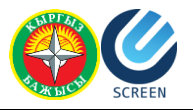

# Регистрация пользователя

Для того, чтобы пользоваться системой предварительного уведомления, необходимо зарегистрироваться. Для этого необходимо нажать на «Регистрация» на верхней панели страницы. На открывшейся форме регистрации необходимо ввести требуемые данные.

| Регистрация нового пользователя |
|---------------------------------|
|                                 |
| 1                               |
|                                 |
| 1@gmail.com                     |
|                                 |
|                                 |
| рждение пароля                  |
|                                 |
| Зарегистрироваться              |
|                                 |

Рисунок 1. Форма регистрации пользователя.

Логин – имя пользователя, которое будет использоваться для входа в систему. Имя должно быть уникальным, состоять из латинских букв, цифр и знаков подчеркивания. Если вы ввели имя, которое уже зарегистрировано в системе, выйдет соответствующее сообщение: «Данный логин уже занят другим пользователем». В данном случае вам необходимо будет ввести другое имя.

E-mail – электронный адрес пользователя. На один электронный адрес может быть зарегистрирован только один пользователь. Если на введенный вами электронный адрес уже зарегистрирован пользователь, выйдет соответствующее сообщение: «Данный логин уже занят другим пользователем». В данном случае вам необходимо будет ввести другой электронный адрес.

Пароль – пароль пользователя, который будет использоваться для входа в систему. Пароль должен состоять из латинских букв и цифр. Минимальная длинна пароля 6 символов.

Подтверждение пароля – в данное поле необходимо ввести повторно пароль пользователя. Если он будет отличаться от первого пароля, выйдет соответствующее

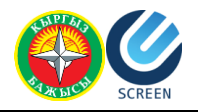

предупреждение «Подтверждение пароля не совпадает с паролем». В этом случае необходимо заново ввести пароль пользователя.

После заполнения всех полей формы необходимо нажать на кнопку «Зарегистрироваться». При успешной регистрации выйдет сообщение:

# Уведомление о регистрации

Регистрация прошла успешно. Вам на почту будет отправлено письмо для подтверждения регистрации.

Пожалуйста, подтвердите регистрацию Вашей учетной записи, пройдя по ссылке, указанной в письме.

Письмо для подтверждения регистрации может попасть в Ваш спам ящик.

Закрыть

#### Рисунок 2. Сообщение об успешной регистрации.

Для подтверждения регистрации, необходимо зайти в свою электронную почту, открыть письмо от Таможенной службы КР с заголовком «Подтверждение регистрации [дата] [время]» и нажать на ссылку, указанную в сообщении. В открывшемся окне необходимо будет ввести имя пользователя и пароль, которые вы указали при регистрации. Если авторизация прошла успешно, откроется страница «Уведомления пользователя».

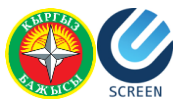

# Создание и отправка уведомлений

На портале предварительного информирования, предусмотрены следующие виды уведомлений:

- Авто:
  - о С использованием книжки МДП;
  - о Без использования книжки МДП:
    - Ввозимые товары предполагаются к помещению под таможенную процедуру таможенного транзита в месте прибытия;
    - Ввозимые товары предполагаются к помещению под таможенную процедуру таможенного транзита в ином месте оформления.
- Ж/Д;
- АВИА.

# Создание уведомления о транзите товаров ДТ

Для создания нового уведомления о транзите, необходимо о выполнить следующие действия:

- 1. Нажать кнопку «Создать новое уведомление» и выбрать тип транспорта «АВТО».
- 2. Выбрать вариант уведомления без использования книжки МДП.
- 3. Выбрать предполагаемую таможенную процедуру для ввозимых товаров Транзит.
- 4. Далее необходимо указать, является ли место прибытия местом оформления. Необходимо выбрать НЕТ.

В браузере откроется форма уведомления о транзите. Данная форма состоит из нескольких вкладок:

Общие данные – содержит общие данные о транзите.

Декларант/Перевозчик – содержит информацию о Декларанте и Перевозчике.

Транспортный (перевозочный) документ – содержит информацию о документе, который является основным перевозочным документом, а также данные об Отправителе и Получателе.

Товары/Представленные документы – содержит информацию о перевозимых товарах, упаковках, контейнерах, а также об представленных (предшествующих) документах.

Транспорт – содержит информацию о транспорте, осуществляющем перевозку (до границы ТС и по территории ТС), а также о планируемых перегрузках или грузовых операциях.

Гарантии – содержит информацию о мерах обеспечения перевозки (соответствующих правилам перевозки по территории таможенного союза).

Поля, отмеченные звездочками <sup>\*\*</sup> - обязательны для заполнения. Остальные поля либо заполняются автоматически на основании введенных пользователем данных, либо заполняются при наличии данных.

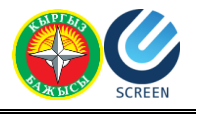

# Вкладка «Общие данные»

| ип уведомления: ТРАНЗИТ ТОВАРОВ (ТД)    |              | Поля, отмеченные звездочкой ( 🖈 ), обязатель<br>Чтобы получить справку, нажмите на кнопку 🛛 ( | ны для заполнения                      | ПОДАН<br>156/643/180316/000 | 00017 |
|-----------------------------------------|--------------|-----------------------------------------------------------------------------------------------|----------------------------------------|-----------------------------|-------|
| Общие данные Декларант/Перевозчик 7     | Гранспортный | (перевозочный) документ Товары/Представленные до                                              | жу <mark>м</mark> енты Транспорт Гаран | тии                         |       |
| Тип декларации: TT Тип транзита: * ИМ 🔹 | 0 Occ        | обенность помещения товаров: 🔹 🕤                                                              |                                        |                             |       |
| Информация для подачи ПИ:               |              | Спецификации:                                                                                 | Общая информация:                      | ~                           |       |
| таможенный орган на границе: *          |              | Общее количество спецификации:                                                                | Общее количество товарс                | 8: ()                       |       |
| Ж/д станция для уведомления:            |              | Общее количество пистов спецификаций:                                                         |                                        |                             |       |
| Ж/д станция для уведомления             |              | 0                                                                                             | 20                                     |                             |       |
| Дата прибытия: *                        |              |                                                                                               | Валюта поставки:                       |                             |       |
| 30.03.2016                              |              |                                                                                               | АМЕРИКАНСКИЕ ДОЛЛ                      | АРЫ                         |       |
| Время прибытия: *                       |              |                                                                                               | Общая фактурная стоимо                 | сть:                        |       |
| ~ ~                                     |              |                                                                                               | 2 500,00                               |                             |       |
|                                         |              |                                                                                               | Страна отправления: *                  | 0                           |       |
|                                         |              |                                                                                               | КИТАЙ                                  |                             |       |
| × ×                                     |              |                                                                                               | Страна назначения: 卷 🛛 (               | 0                           |       |
|                                         |              |                                                                                               | РОССИЙСКАЯ ФЕДЕРА                      | ция                         |       |
|                                         |              |                                                                                               | Таможенный орган назнач                | ения: * 🕤                   |       |
|                                         |              |                                                                                               |                                        | (1)(2)(2)                   |       |

Рисунок 3. Уведомление о транзите товаров. Вкладка "Общие данные".

На вкладке «Общие данные» необходимо заполнить следующие поля:

Тип транзита – заполняется согласно Графе 1 «Декларация», первый слева подраздел. В данном поле необходимо указать тип таможенной процедуры, согласно правилам перевозки товаров по территории TC:

- «ТР» указывается при перевозке иностранных товаров от таможенного органа в месте прибытия до таможенного органа в месте убытия;
- «ИМ» указывается при перевозке иностранных товаров от таможенного органа в месте прибытия до внутреннего таможенного органа;
- «ЭК» указывается при перевозке иностранных товаров, а также товаров таможенного союза, если это предусмотрено Таможенным кодексом таможенного союза и (или) Решением комиссии таможенного союза, от внутреннего таможенного органа до таможенного органа в месте убытия;
- «ВТ» указывается при перевозке иностранных товаров от одного внутреннего таможенного органа до другого внутреннего таможенного органа;
- «ТС» указывается при перевозке товаров таможенного союза от таможенного органа места убытия до таможенного органа места прибытия через территорию государства, не являющегося членом таможенного союза.

Особенность помещения товаров – поле заполняется согласно Графе 1 «Декларация», второй подраздел графы. Особенность помещения товаров под процедуру таможенного транзита. Укажите:

• «МПО» - для международных почтовых отправлений;

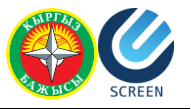

• «ФЛ» - для товаров и (или) транспортных средств для личного пользования;

Таможенных орган на границе – указывается таможенный орган, в который предположительно прибудет груз.

Ж/д станция для уведомления – указывается ж/д станция, в которую прибудет груз. Заполняется в том случае, если перевозка осуществляется по ж/д путям сообщения.

Дата прибытия – указывается предположительная дата прибытия. Дата в этом поле не может быть меньше текущей даты.

Время прибытия – указывается предположительное время.

Спецификации – поля «Общее количество спецификаций» и «Общее количество листов спецификаций» заполняются в случаях использования отгрузочных спецификаций, перечней и иных подобных документов при декларировании товаров. В графе отображается общее количество предоставляемых одновременно с ТД отгрузочных спецификаций, перечней и иных подобных документов согласно Графе 4 «Отгрузочные спецификации».

Общее количество товаров – поле заполняется автоматически на основании данных вкладки «Товары/Представленные документы», согласно Графе 5 «Всего товаров».

Валюта поставки – указывается преобладающая валюта.

Общее количество грузовых мест – в поле указывается общее количество мест, указанных при заполнении табличной части «Товары» на вкладке «Товары/Представленные документы». Указывается общее количество грузовых мест в партии товаров, согласно Графе 6 «Всего мест». При перевозке грузов насыпом, наливом, навалом в графе проставляется «0». Если товары перевозятся в ящиках, мешках, бочках или на поддонах (паллетах), указывается количество ящиков, мешков, бочек или поддонов (паллет).

Общая фактурная стоимость – указывается общая стоимость товаров, указанных на вкладке «Товары/Представленные документы» в табличной части «Товары» как сумма всех полей «Цена товара». Сумма указывается в валюте поставки.

Страна назначения – указывается краткое название страны назначения в соответствии с классификатором стран мира. Значение выбирается из справочника ««Страны». Сведения о стране назначения товаров определяются на основании сведений, указанных в транспортных (перевозочных) документах, согласно Графе 17 «Страна назначения».

Таможенный орган назначения – указывается предполагаемые код и наименование таможенного органа назначения в соответствии с классификатором таможенных органов. Страна назначения определяется в соответствии с органом назначения, согласно Графе 53 «Орган назначения (и страна)».

Страна отправления – указывается краткое название страны отправления в соответствии с классификатором стран мира. Значение выбирается из справочника «Страны». Сведения о стране отправления товаров определяются на основании сведений, указанных в транспортных (перевозочных) документах, по которым начата международная перевозка товаров согласно Графе 15 «Страна отправления».

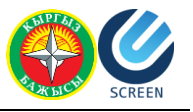

# Вкладка «Декларант/Перевозчик»

На вкладке «Декларант/Перевозчик» необходимо заполнить следующие обязательные для заполнения поля, согласно Графе 50 «Принципал и его уполномоченный представитель, место, дата и подпись»:

- ФИО/Наименование декларанта обязательное для заполнения поле.
- ФИО/Наименование перевозчика.

Остальные поля не обязательны для заполнения и заполняются в том случае, когда у пользователя имеется информация о декларанте и перевозчике.

Паспортные данные заполняются только для граждан Кыргызской Республики.

| Декларант                                |             |  |  | Перевозчик                                |  |  |  |
|------------------------------------------|-------------|--|--|-------------------------------------------|--|--|--|
| ФИО/Наименование декларанта:             | * 🕤         |  |  | ФИО/Наименование перевозчика: * 💿         |  |  |  |
| Иванов Иван Иванович                     |             |  |  | Аманбаев Болот искендерович               |  |  |  |
| ИНН декларанта (только для гра           | ждан КР):   |  |  | ИНН перевозчика (только для граждан КР):  |  |  |  |
| 20103196400045                           |             |  |  | 20104196545628                            |  |  |  |
| ОКПО декларанта (только для гр           | аждан КР):  |  |  | ОКПО перевозчика (только для граждан КР): |  |  |  |
| ОКПО декларанта (только для              | граждан КР) |  |  | ОКПО перевозчика (только для граждан КР)  |  |  |  |
| Страна декларанта:                       |             |  |  | Страна перевозчика:                       |  |  |  |
| РОССИЙСКАЯ ФЕДЕРАЦИЯ                     |             |  |  | КЫРГЫЗСТАН                                |  |  |  |
| Лочтовый индекс декларанта:              |             |  |  | Почтовый индекс перевозчика:              |  |  |  |
| Почтовый индекс декларанта               |             |  |  | 720001                                    |  |  |  |
| Область декларанта:                      |             |  |  | Область перевозчика:                      |  |  |  |
| Область декларанта                       |             |  |  | Область перевозника                       |  |  |  |
| Населенный пункт декларанта:             |             |  |  | Населенный пункт перевозчика:             |  |  |  |
| Брянск                                   |             |  |  | Бишкек                                    |  |  |  |
| Улица, номер дома/ офиса декла           | ранта:      |  |  | Улица, номер дома/ офиса перевозчика:     |  |  |  |
| Улица, номер дома/ офиса дек             | ларанта     |  |  | ул. Турусбекова д48, кв 11                |  |  |  |
| Ласпортные данные                        |             |  |  | Паспортные данные                         |  |  |  |
| Серия документа декларанта:              |             |  |  | Серия документа перевозчика:              |  |  |  |
| Серия документа декларанта               |             |  |  | AO                                        |  |  |  |
| Номер документа декларанта:              |             |  |  | Номер документа перевозчика:              |  |  |  |
| Номер документа декларанта               |             |  |  | 546254                                    |  |  |  |
| Дата документа <mark>декл</mark> аранта: |             |  |  | Дата документа перевозчика:               |  |  |  |
| DD.MM.YYYY                               |             |  |  | 01.05.2014                                |  |  |  |
| Орган выдачи документа деклар:           | анта:       |  |  | Орган выдачи документа перевозчика:       |  |  |  |
| Орган выдачи документа декл              | аранта      |  |  | мвд 50-01                                 |  |  |  |
|                                          |             |  |  |                                           |  |  |  |

Рисунок 4. Вкладка "Декларант/Перевозчик".

# Вкладка «Транспортный (перевозочный) документ»

На вкладке «Транспортный (перевозочный) документ» необходимо заполнить следующие поля согласно Графе 44 «Дополнительная информация/Представляемые документы/Сертификаты и разрешения»:

Блок «Транспортный (перевозочный) документ» - указывается документ, на основании которого осуществляется перевозка.

### СОЗДАНИЕ И ОТПРАВКА УВЕДОМЛЕНИЙ

|     |           |          | A CHICK | SCREEN |
|-----|-----------|----------|---------|--------|
| нты | Транспорт | Гарантии |         |        |

| Общие данные                         | Декларант/Перевозчик     | Транспортный (перевозочный) документ | Товары/Представленные документы | Транспорт | Гарантии |
|--------------------------------------|--------------------------|--------------------------------------|---------------------------------|-----------|----------|
| Транспортный (пе<br>Код документа: * | ревозочный) документ 🛛 🕧 | )<br>Наименование: *                 |                                 |           |          |
| 02012                                |                          | Транспортная накладная               |                                 |           |          |
| Номер документа:                     |                          |                                      | Дата документа: 🇯               |           |          |
| 26535                                |                          |                                      | 14.03.2017                      |           | <b>i</b> |

Рисунок 5. Добавление товаро-транспортного документа.

Под блоком расположены поля для заполнения данных об отправителе груза и получателе груза, согласно Графе 2 «Отправитель/Экспортер» и Графе 8 «Получатель».

| Отправитель                                        |   | Получатель                                 |                           |        |
|----------------------------------------------------|---|--------------------------------------------|---------------------------|--------|
| ФИО/Наименование отправителя: * 💿                  |   | ФИО/Наименование получателя: * 💿           |                           |        |
| Фен Чжуй Инт                                       |   | Ростикс Инт                                |                           |        |
| ИНН отправителя (только для граждан КР): 👩         |   | ИНН попучателя (только для граждан КР): 💿  |                           |        |
| ИНН отправителя (только для граждан КР)            |   | ИНН получателя (только для граж            | ан KP)                    |        |
| ОКПО отправителя (только для граждан КР): 💿        |   | ОКПО получателя (только для граждан КР): 💿 |                           |        |
| ОКПО отправителя (только для граждан КР)           |   | ОКПО получателя (только для граж           | кдан КР)                  |        |
| Страна отправителя:                                |   | Страна получателя:                         |                           |        |
| КИТАЙ                                              |   | РОССИЙСКАЯ ФЕДЕРАЦИЯ                       |                           | s      |
| Почтовый индекс отправителя:                       |   | Почтовый индекс получателя:                |                           |        |
| 54125-14                                           |   | 5462258                                    |                           |        |
| Область отправителя:                               |   | Область получателя:                        |                           |        |
| Область отправителя                                |   | Область получателя                         |                           |        |
| Населенный пункт отправителя:                      |   | Населенный пункт получателя:               |                           |        |
| Пекин                                              |   | Брянск                                     |                           |        |
| Улица, номер дома/ офиса отправителя:              |   | Улица, номер дома/ офиса получателя:       |                           |        |
| Улица, номер дома/ офиса отправителя               |   | Улица, номер дома/ офиса получателя        |                           |        |
| Паспортные данные                                  |   | Паспортные данные                          |                           |        |
| Серия документа отправителя:                       |   | Серия документа получателя:                |                           |        |
| Серия документа отправителя                        |   | Серия документа получателя                 |                           |        |
| Номер <mark>д</mark> окумента отправителя:         |   | Номер документа получателя:                |                           |        |
| Номер документа отправителя                        |   | Номер документа получателя                 |                           |        |
| Дата документа отправителя:                        |   | Дата документа получателя:                 |                           |        |
| DD.MM.YYYY                                         | 1 | DD.MM.YYYY                                 |                           | i      |
| Орган выдачи документа отправителя:                |   | Орган выдачи документа получателя          |                           |        |
| Орган выдачи документа отправителя                 |   | Орган выдачи документа получате.           | na -                      |        |
| Копировать из получателя Копировать из перевозчика |   | Копировать из отправителя                  | Копировать из перевозчика |        |
|                                                    |   |                                            |                           |        |
|                                                    |   |                                            | Corporation               | Пророр |

Признак перевозки в контейнере – если флаг стоит, то на вкладке «Товары/Представленные документы» необходимо заполнить табличную часть «Контейнеры товара»

### Вкладка «Товары/Представленные документы»

На вкладке «Товары/представленные документы» необходимо заполнить следующие поля:

Транспортный (перевозочный) документ – поле для выбора типа транспортного (перевозочного) документа. Для выбора доступны документы, перечисленные на вкладке «Транспортные (перевозочные) документы.

Табличная часть «Товары»

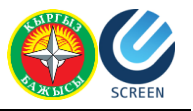

В данной табличной части указываются все перевозимые товары, согласно документам, на основании которых осуществляется перевозка. Для добавления записи в табличную часть необходимо нажать на кнопку «Добавить». В открывшейся форме необходимо заполнить поля и нажать кнопку «Сохранить».

Редактирование товара

| Замороженная печень куриная |                 |                                         |     |  |
|-----------------------------|-----------------|-----------------------------------------|-----|--|
| (од ТН ВЭД: ★ 🕣             |                 |                                         |     |  |
| 0207149101 ПЕЧЕНЬ, МОРОЖЕН/ | АЯ, ДОМАШНИХ КУ | Р ВИДА GALLUS DOMESTICUS ПРИ НАЛИЧИИ ЛІ |     |  |
| Признак военной продукции   |                 |                                         |     |  |
| Цена товара: 👩              |                 | Код валюты: 💿                           |     |  |
| 1 000,00                    |                 | USD АМЕРИКАНСКИЕ ДОЛЛАРЫ                |     |  |
| Зес брутто: 🗶 💿             |                 | Вес нетто:                              |     |  |
| 100,000000                  |                 | Вес нетто                               |     |  |
| Код наличия упаковки: * 👩   |                 | Код вида груза: 💿                       |     |  |
| С УПАКОВКОЙ 🔹               |                 | FT КОНТЕЙНЕР ДЛЯ ПИЩЕВЫХ ПРОДУКТ        |     |  |
| Доп. единица:               |                 | Количество в доп. единице: \star 💿      |     |  |
| Доп. единица                |                 | Количество в дол. единице               |     |  |
| Общее количество мест: 粩    |                 | Мест, занятых частично:                 |     |  |
| 10                          |                 | Мест, занятых частично                  |     |  |
| /паковки товара: * 👩        |                 | Добав                                   | ить |  |
| Вид улаковки                | Ко              | личество упаковок                       |     |  |
| 1 FT                        | 10              | 🗾 💼                                     | -   |  |
|                             |                 |                                         |     |  |
|                             |                 |                                         |     |  |
|                             |                 |                                         | Ŧ   |  |

#### Рисунок 7. Форма добавления нового товара.

Сохранить

Отмена

Наименование товара – вносится описание товара в соответствии с коммерческими, транспортными (перевозочными) документами.

Код ТН ВЭД – выбирается классификационный код товара в соответствии с Единой товарной номенклатурой внешнеэкономической деятельности таможенного союза (далее – ЕТН ВЭД ТС). Классификационный код ЕТН ВЭД ТС указывается на уровне шести, восьми или десяти знаков, в зависимости от сведений, имеющихся в коммерческих, транспортных (перевозочные) документах.

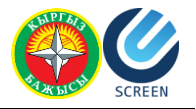

Признак военной продукции – флаг ставится в том случае, когда товар относится к категории военной продукции.

Цена товара – указывается в соответствии с коммерческими документами.

Код валюты – указывается в соответствии с классификатором валют, согласно коммерческим документам.

Вес брутто – указывается в килограммах масса «брутто» товара, сведения о котором указываются в графе 31. Под массой «брутто» понимается общая масса товара, включая все виды их упаковки, необходимые для обеспечения неизменности их состояния до поступления в оборот, но исключая контейнеры и (или) транспортное оборудование. Указываемое значение округляется до целой величины, если общая масса товара составляет более одного килограмма. Если общая масса товара составляет менее одного килограмма. То указывается значение с точностью до трех знаков после запятой.

Вес нетто – поле не обязательно для заполнения. Заполняется согласно документам.

Код наличия упаковки – указывается один из вариантов «Без упаковки», «С упаковкой», «Без упаковки в оборудованных емкостях транспортного средства».

Код вида груза – заполняется для товаров, перевозимых насыпом, навалом, наливом в оборудованных емкостях транспортного средства международной перевозки в соответствии с классификатором видов груза, упаковки и упаковочных материалов.

Доп. единица – поле доступно только для тех товаров, для которых предусмотрено указание дополнительной единицы измерения.

Количество в доп. единице – указывается без пробелов количество товара, сведения о котором указаны в графе 31, в дополнительной единице измерения, если в соответствии с Единым таможенным тарифом таможенного союза в отношении декларируемого товара применяется дополнительная единица измерения.

«Общее количество мест» и «Мест, занятых частично» – поля заполняется согласно коммерческим документам.

Табличная часть «Упаковки» - появляется в том случае, если в поле «Код наличия упаковки» стоит «С упаковкой». В данной табличной части указываются коды видов упаковки (в соответствии с классификатором видов груза) товаров и их кол-во.

Введенные данные заполнятся в табличную часть после нажатия кнопки «Сохранить». Для того, чтобы отредактировать введенные данные, необходимо нажать на кнопку «Редактировать»

Для того, чтобы удалить введенные данные из табличной части, необходимо нажать на кнопку «Удалить»

Для того, чтобы добавить сопроводительные документы для каждого товара, необходимо нажать на кнопку «Добавить сопроводительные документы». На открывшейся форме необходимо заполнить поля:

- Код документа;
- Наименование документа;
- Номер документа;
- Дата документа;
- Выбрать товар из табличной части.

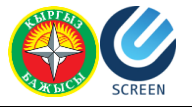

Добавить представленный документ к товару

| <b>i</b> |
|----------|
|          |

### Товары:

|   | Nº | Код ТН ВЭД | Наименование товара |   |   |
|---|----|------------|---------------------|---|---|
| ~ | 1  | 010130     | товар               |   | * |
|   | 2  | 0101291000 | Товар 2             |   |   |
|   |    |            |                     |   |   |
|   |    |            |                     |   |   |
|   |    |            |                     |   |   |
|   |    |            |                     |   |   |
|   |    |            |                     |   |   |
|   |    |            |                     |   |   |
|   |    |            |                     |   |   |
|   |    |            |                     |   |   |
|   |    |            |                     |   | Ŧ |
|   | 4  |            |                     | Þ |   |

Рисунок 8. Добавление представленного документа для товара.

После сохранения документ появится в табличной части «Представленные (предшествующие) документы.

#### Табличная часть «Упаковки товара»

Табличная часть заполняется согласно Графе 31. «Грузовые места и описание товаров». Табличная часть связана с табличной частью «Товары» и отражает информацию об упаковке для того товара, который выделен в данный момент.

Табличная часть заполняется автоматически из формы «Добавление товара» данными из табличной части «Упаковки».

### Табличная часть «Контейнеры товара»

Табличная часть заполняется согласно Графе 31. «Грузовые места и описание товаров», если перевозка осуществляется в контейнере. Для того, чтобы указать данные контейнера, необходимо поставить флаг «Признак перевозки в контейнере» на вкладке «Транспортный (перевозочный) документ».

Для того, чтобы добавить информацию о контейнере, нажмите на кнопку «Добавить» и заполните поля в открывшейся форме.

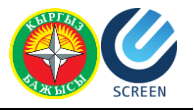

### Добавить Контейнер к товару

| КОНТЕЙНЕР СРЕДНЕЙ ГРУЗОПОДЪЕМНОСТИ Д | ІЛЯ МАССОВЫХ ГРУЗОВ |  |
|--------------------------------------|---------------------|--|
| Номер контейнера: 🛠                  |                     |  |
| 456                                  |                     |  |

#### Рисунок 9. Добавление информации о контейнере.

Введенные данные заполнятся в табличную часть после нажатия кнопки «Сохранить». Для того, чтобы отредактировать введенные данные, необходимо нажать на кнопку «Редактировать».

Для того, чтобы удалить введенные данные из табличной части, необходимо нажать на кнопку «Удалить»

### Табличная часть «Представленные (предшествующие) документы»

Данная табличная часть заполняется согласно Графе 40. «Общая декларация/ Предшествующий документ» и Графе 44. «Дополнительная информация/ Представляемые документы/ Сертификаты и разрешения».

Укажите:

- Номер таможенной декларации на товары или транзитной декларации, если таможенной процедуре таможенного транзита предшествовала какаялибо таможенная процедура, либо номер документа, подтверждающего нахождение товаров на временном хранении;
- Номера и даты лицензий, если в соответствии с законодательством таможенного союза перемещение товаров по таможенной территории таможенного союза допускается при наличии лицензий;
- Номера и даты коммерческих документов, подтверждающих стоимость товаров;
- Номера и даты разрешительных документов (сертификатов, разрешений и других документов, за исключением лицензий), если в соответствии с законодательством таможенного союза перемещение товаров по таможенной территории таможенного союза допускается при наличии указанных документов;
- Номера и даты свидетельств о допущении транспортного средства международной перевозки к перевозке товаров под таможенными пломбами и печатями (при наличии), а также данные о других необходимых документах.

Для того, чтобы добавить представленный или предшествующий документ, нажмите на кнопку «Добавить», выберите необходимы тип документа и заполните поля в открывшейся форме.

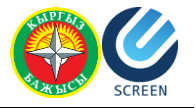

Редактировать представленный документ к товару

| 04021                                                                                                    | <br>(e+ |
|----------------------------------------------------------------------------------------------------|---------|
| Наименование:                                                                                                    |         |
| Инвойс                                                                                                    |         |
| Номер документа:                                                                                                    |         |
| 45678-2                                                                                                    |         |
| цата документа:                                                                                                    |         |
| Conception of the Conception of the Conception o |         |

Рисунок 10. Форма добавления представленного документа.

Код документа – укажите наименование типа документа, путем выбора из справочника.

Наименование – введите вручную наименование документа.

Номер документа – введите вручную номер документа.

Дата документа – введите вручную дату документа.

Номер товара в предшествующем документе – поле появляется только при вводе информации об предшествующем документе. Введите порядковый номер товара, согласно нумерации, в предшествующем документе.

Введенные данные заполнятся в табличную часть после нажатия кнопки «Сохранить». Для того, чтобы отредактировать введенные данные, необходимо нажать на кнопку «Редактировать»

Для того, чтобы удалить введенные данные из табличной части, необходимо нажать на кнопку «Удалить»

# Вкладка «Транспорт»

На вкладке «Транспорт» необходимо заполнить следующие поля:

ТС при отправлении/прибытии

Вид транспорта – Укажите код вида транспортного средства международной перевозки, в соответствии с классификатором видов транспорта и транспортировки товаров.

Страна регистрации TC – поле заполняется согласно Графе 18. «Идентификация и страна регистрации транспортного средства при отправлении/прибытии», второй подраздел. В данном поле необходимо указать страну регистрации транспортного средства в соответствии с классификатором стран мира. Если страна, в которой зарегистрировано транспортное средство, на момент декларирования неизвестна, необходимо указать страну с кодом «00». При перевозке товаров железнодорожным транспортом второй подраздел

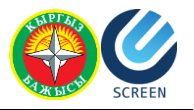

графы не заполняется. При перегрузке контейнера с одного железнодорожного вагона на другой не требуется внесение сведений о новом железнодорожном вагоне.

### Табличная часть «Номер ТС при отправлении/прибытии»

Табличная часть заполняется согласно Графе 18. «Идентификация и страна регистрации транспортного средства при отправлении/прибытии», первый подраздел. В табличной части укажите сведения о транспортных средствах международной перевозки, на которых осуществляется перевозка товаров в соответствии с таможенной процедурой таможенного транзита. При перевозке:

- Автомобильным транспортом регистрационные номера транспортного средства (всех транспортных средств международной перевозки, если товары перевозятся составом автотранспортных средств);
- Железнодорожным транспортом номера железнодорожных вагонов (платформ, цистерн и т.п.);
- Товаров воздушным транспортом номера рейсов.

Для добавления записи в табличную часть необходимо нажать на кнопку «Добавить». В открывшейся форме необходимо заполнить поля и нажать кнопку «Сохранить».

Добавить Номер ТС при отправлении/прибытии

| B5468AD        |                                                             |
|----------------|-------------------------------------------------------------|
| Номер прицепно | o TC №1:                                                    |
| B456           |                                                             |
| Номер прицепно | ro TC №2:                                                   |
| Номер прицел   | а (полуприцепа) / Номер вагона (платформы, цистерны и т.п.) |

Рисунок 11. Форма добавления информации о транспортном средстве при отправлении/прибытии.

Номер основного TC – указывается номер основного транспортного средства (тягача, «головы»).

Номер прицепного ТС1 – указывается номер прицепа/полуприцепа.

Номер прицепного ТС2 – указывается номер прицепа/полуприцепа.

Введенные данные заполнятся в табличную часть после нажатия кнопки «Сохранить».

Для того, чтобы отредактировать введенные данные, необходимо нажать на кнопку «Редактировать»

Для того, чтобы удалить введенные данные из табличной части, необходимо нажать на кнопку «Удалить»

ТС на границе

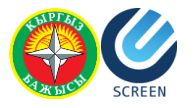

Вид транспорта – поле заполняется согласно Графе 25 «Вид транспорта на границе». Укажите код вида транспортного средства международной перевозки, в соответствии с классификатором видов транспорта и транспортировки товаров.

Страна регистрации TC – заполняется согласно Графе 21 «Идентификация и страна регистрации активного транспортного средства на границе», второй подраздел. Укажите код страны, в которой зарегистрировано транспортное средство в случае перегрузки товаров с одного транспортного средства международной перевозки на другое. Указывается код страны транспортного средства, на котором (которых) будут находиться декларируемые товары при прибытии в месте прибытия товаров на таможенную территорию таможенного союза. Если в перевозке использовался состав транспортных средств, то страны, в которой зарегистрировано транспортное средство, приводящее в движение другое (другие) транспортное средство (транспортные средства), в соответствии с классификатором стран мира.

В иных случаях перегрузки товаров с одного транспортного средства международной перевозки на другое (при изменении декларанта таможенной процедуры таможенного транзита), необходимо указать сведения о транспортном средстве (транспортных средствах) международной перевозки, с которого (которых) будет осуществляться перегрузка декларируемых товаров.

Если страна (страны), в которой (которых) зарегистрировано транспортное средство, на момент декларирования неизвестна, выберите страну с кодом «00».

При перевозке товаров железнодорожным транспортом второй подраздел графы не заполняется.

### Табличная часть «Номер ТС на границе»

Табличная часть заполняется согласно Графе 21 «Идентификация и страна регистрации активного транспортного средства на границе», первый подраздел. Заполните таблицу в случае перегрузки товаров с одного транспортного средства международной перевозки на другое. Необходимо указать номер транспортного средства (номера транспортных средств) международной перевозки, на котором (которых) будут находиться декларируемые товары при прибытии в месте прибытия товаров на таможенную территорию таможенного союза. В иных случаях перегрузки товаров с одного транспортного средства международной перевозки на другое (при изменении декларанта таможенной процедуры таможенного транзита), необходимо указать сведения о транспортном средстве (транспортных средствах) международной перевозки, с которого (которых) будет осуществляться перегрузка декларируемых товаров.

При перевозке:

- Автомобильным транспортом регистрационные номера транспортного средства (всех транспортных средств международной перевозки, если товары перевозятся составом автотранспортных средств);
- Железнодорожным транспортом номера железнодорожных вагонов (платформ, цистерн и т.п.);
- Товаров воздушным транспортом номера рейсов.

Для добавления записи в табличную часть необходимо нажать на кнопку «Добавить». В открывшейся форме необходимо заполнить поля и нажать кнопку «Сохранить».

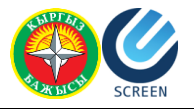

Номер основного TC – указывается номер основного транспортного средства (тягача, «головы»).

Номер прицепного ТС1 – указывается номер прицепа/полуприцепа.

Номер прицепного ТС2 – указывается номер прицепа/полуприцепа.

Введенные данные заполнятся в табличную часть после нажатия кнопки «Сохранить». Для того, чтобы отредактировать введенные данные, необходимо нажать на кнопку «Редактировать».

Для того, чтобы удалить введенные данные из табличной части, необходимо нажать на кнопку «Удалить»

### Табличная часть «Планируемые перегрузки/грузовые операции»

Табличная часть заполняется согласно Графе 55 «Планируемые перегрузки/грузовые операции» и заполняется данными, если планируется перегрузка на пункте пропуска (таможенный орган на границе) с одного транспортного средства международной перевозки на другое или из одного контейнера в другой и не меняется декларант таможенной процедуры таможенного транзита.

Для добавления записи в табличную часть необходимо нажать на кнопку «Добавить». В открывшейся форме необходимо заполнить поля и нажать кнопку «Сохранить».

Редактировать Планируемые перегрузки и грузовые операциях в пути

| КЫРГЫЗСТАН                                                |  |
|-----------------------------------------------------------|--|
| Номер основного ТС: *                                     |  |
| O4584CF                                                   |  |
| Номер прицепного ТС №1:                                   |  |
| Q456                                                      |  |
| Номер прицепного ТС №2:                                   |  |
| Номер прицепного ТС №2                                    |  |
| Признак перевозки в контейнере * Номер нового контейнера: |  |
| Номер нового контейнера                                   |  |
| Таможенный орган: 🛠                                       |  |
| Таможенный орган                                          |  |

Рисунок 12. Форма добавления данных о планируемых перегрузках.

Введенные данные заполнятся в табличную часть после нажатия кнопки «Сохранить». Для того, чтобы отредактировать введенные данные, необходимо нажать на кнопку «Редактировать»

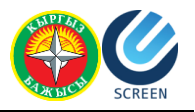

Для того, чтобы удалить введенные данные из табличной части, необходимо нажать на кнопку «Удалить»

## Вкладка «Гарантии»

На данной вкладке указываются данные, согласно Графе 52 «Гарантия».

Укажите один из следующих документов:

- Код меры обеспечения соблюдения таможенного транзита в соответствии с классификатором мер обеспечения соблюдения таможенного транзита и номер документа, подтверждающего применение мер обеспечения соблюдения таможенного транзита;
- Код меры обеспечения соблюдения таможенного транзита в соответствии с классификатором мер обеспечения соблюдения таможенного транзита и номер документа, подтверждающего статус таможенного перевозчика;
- Код меры обеспечения соблюдения таможенного транзита в соответствии с классификатором мер обеспечения соблюдения таможенного транзита и номер свидетельства о включении юридического лица в реестр уполномоченных экономических операторов.

В случае применения таможенного сопровождения укажите запись «Сопровождение».

### Табличная часть «Гарантии»

Для добавления записи в табличную часть необходимо нажать на кнопку «Добавить». В открывшейся форме необходимо заполнить поля и нажать кнопку «Сохранить».

Добавить Гарантию Код меры обеспечения: ★ ТАМОЖЕННОЕ СОПРОВОЖДЕНИЕ ДОЛЖНОСТНЫМИ ЛИЦАМИ ТАМОЖЕННЫХ ОРГАН( Номер документа: Приказ о предоставлении сопровождения №УТ456-58 Дата документа: 20.03.2016

Сохранить Отм

益

#### Рисунок 13. Форма добавления информации а гарантиях грузовых перевозок.

Код меры обеспечения – укажите меру обеспечения путем выбора из справочника.

Номер документа – введите вручную наименование и номер документа.

Дата документа – укажите дату документа, обеспечивающего гарантию.

Введенные данные заполнятся в табличную часть после нажатия кнопки «Сохранить». Для того, чтобы отредактировать введенные данные, необходимо нажать на кнопку «Редактировать»

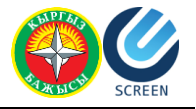

Для того, чтобы удалить введенные данные из табличной части, необходимо нажать на кнопку «Удалить»

## Создание уведомления о прибытии товаров

Для создания нового уведомления о транзите/прибытии (ABTO), необходимо о выполнить следующие действия:

- 5. Нажать кнопку «Создать новое уведомление» и выбрать тип транспорта «АВТО».
- 6. Выбрать вариант уведомления без использования книжки МДП.
- 7. Выбрать предполагаемую таможенную процедуру для ввозимых товаров Транзит.
- 8. Далее необходимо указать, является ли место прибытия местом оформления. Необходимо выбрать ДА.

В браузере откроется форма уведомления о прибытии. Данная форма состоит из нескольких вкладок:

Общие данные – содержит общие данные о транзите.

Перевозчик – содержит информацию о Перевозчике.

Сведения о товарной партии – содержит информацию об Отправителе и Получателе.

Товары – содержит информацию о перевозимых товарах, упаковках и контейнерах.

Транспорт – содержит информацию о транспорте, осуществляющем перевозку (до границы TC и по территории TC).

Поля, отмеченные звездочками 🎽 - обязательны для заполнения. Остальные поля либо заполняются автоматически на основании введенных пользователем данных, либо заполняются при наличии данных.

### Вкладка «Общие данные»

На вкладке «Общие данные» необходимо заполнить следующие поля:

Таможенных орган на границе – указывается таможенный орган, в который предположительно прибудет груз.

Дата прибытия – указывается предположительная дата прибытия. Дата в этом поле не может быть меньше текущей даты.

Время прибытия – указывается предположительное время.

Общее количество товаров – поле заполняется автоматически на основании данных вкладки «Товары», согласно Графе 5 «Всего товаров».

Общее количество грузовых мест – в поле указывается общее количество мест, указанных при заполнении табличной части «Товары» на вкладке «Товары». Указывается общее количество грузовых мест в партии товаров, согласно Графе 6 «Всего мест». При перевозке грузов насыпом, наливом, навалом в графе проставляется «О». Если товары перевозятся в ящиках, мешках, бочках или на поддонах (паллетах), указывается количество ящиков, мешков, бочек или поддонов (паллет).

Валюта поставки – указывается преобладающая валюта.

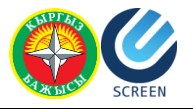

Общая фактурная стоимость – указывается общая стоимость товаров, указанных на вкладке «Товары» в табличной части «Товары» как сумма всех полей «Цена товара». Сумма указывается в валюте поставки.

Страна отправления – указывается краткое название страны отправления в соответствии с классификатором стран мира. Значение выбирается из справочника «Страны». Сведения о стране отправления товаров определяются на основании сведений, указанных в транспортных (перевозочных) документах, по которым начата международная перевозка товаров согласно Графе 15 «Страна отправления».

Страна назначения – указывается краткое название страны назначения в соответствии с классификатором стран мира. Значение выбирается из справочника «Страны». Сведения о стране назначения товаров определяются на основании сведений, указанных в транспортных (перевозочных) документах, согласно Графе 17 «Страна назначения».

Общее количество спецификаций – заполняется в случаях использования отгрузочных спецификаций, перечней и иных подобных документов при декларировании товаров. В графе отображается общее количество предоставляемых одновременно с ТД отгрузочных спецификаций, перечней и иных подобных документов согласно Графе 4 «Отгрузочные спецификации».

### Вкладка «Перевозчик»

На вкладке «Перевозчик» необходимо заполнить следующие обязательные для заполнения поля, согласно Графе 50 «Принципал и его уполномоченный представитель, место, дата и подпись»:

- ФИО/Наименование;
- Страна;
- Населенный пункт;
- Улица, Номер дома/офиса.

Остальные поля не обязательны для заполнения и заполняются в том случае, когда у пользователя имеется информация о декларанте и перевозчике.

Номера ИНН и ОКПО заполняются только для граждан Кыргызской Республики.

| Леревозчик<br>ФИО/Наименование: ★ (う) | Почтовый индекс:                |
|---------------------------------------|---------------------------------|
| Аксамаев Бакыт Жолдошевич             | 720001                          |
| ИНН (только для граждан КР):          | Область:                        |
| 22103198100045                        | Область                         |
| ОКПО (только для граждан КР):         | Населенный пункт: 🛠             |
| ОКПО (только для граждан КР)          | Бишкек                          |
| Страна: *                             | Улица, номер дома/ офиса: \star |
| КЫРГЫЗСТАН                            | ул. Московская, д 23, кв 5      |
|                                       |                                 |

Рисунок 14 Вкладка "Перевозчик"

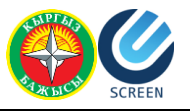

### Вкладка «Сведения о товарной партии»

Признак перевозки в контейнере – если флаг стоит, то на вкладке «Товары» необходимо заполнить табличную часть «Контейнеры товара»

Так же на вкладке сведений о товарной партии необходимо указать данные об отправителе и получателе. Номера ИНН и ОКПО, а также паспортные данные для отправителя и получателя заполняются только если отправитель или получатель – гражданин КР.

| Отправитель                                       |         | Получатель                           |                           |        |
|---------------------------------------------------|---------|--------------------------------------|---------------------------|--------|
| ФИО/Наименование отправителя: * 👩                 |         | ФИО/Наименование получателя: * 💿     |                           |        |
| Фен Чжуй Инт                                      |         | Ростикс Инт                          |                           |        |
| ИНН отправителя (только для граждан КР): 💿        |         | ИНН попучателя (только для граждан   | н КР): 💿                  |        |
| ИНН отправителя (только для граждан КР)           |         | ИНН получателя (только для граж      | дан КР)                   |        |
| ОКПО отправителя (только для граждан КР): 💿       |         | ОКПО получателя (только для гражда   | ан КР): 💿                 |        |
| ОКПО отправителя (только для граждан КР)          |         | ОКПО получателя (только для граж     | кдан КР)                  |        |
| Страна отправителя:                               |         | Страна получателя:                   |                           |        |
| КИТАЙ                                             |         | РОССИЙСКАЯ ФЕДЕРАЦИЯ                 |                           |        |
| Почтовый индекс отправителя:                      |         | Почтовый индекс получателя:          |                           |        |
| 54125-14                                          |         | 5462258                              |                           |        |
| Область отправителя:                              |         | Область получателя:                  |                           |        |
| Область отправителя                               |         | Область получателя                   |                           |        |
| Населенный пункт отправителя:                     |         | Населенный пункт получателя:         |                           |        |
| Пекин                                             |         | Брянск                               |                           |        |
| Улица, номер дома/ офиса отправителя:             |         | Улица, номер дома/ офиса получателя: |                           |        |
| Улица, номер дома/ офиса отправителя              |         | Улица, номер дома/ офиса получателя  |                           |        |
| Паспортные данные                                 |         | Паспортные данные                    |                           |        |
| Серия документа отправителя:                      |         | Серия документа получателя:          |                           |        |
| Серия документа отправителя                       |         | Серия документа получателя           |                           |        |
| Номер документа отправителя:                      |         | Номер документа получателя:          |                           |        |
| Номер документа отправителя                       |         | Номер документа получателя           |                           |        |
| Дата документа отправителя:                       |         | Дата документа получателя:           |                           |        |
| DD.MM.YYYY                                        | <b></b> | DD.MM.YYYY                           |                           | Ē      |
| Орган выдачи документа отправителя:               |         | Орган выдачи документа получателя    | ¢                         |        |
| Орган выдачи документа отправителя                |         | Орган выдачи документа попучате      | ля                        |        |
| Копировать из получателя Копировать из перевозчик | a       | Копировать из отправителя            | Копировать из перевозчика |        |
|                                                   |         |                                      |                           |        |
|                                                   |         |                                      | Соуранить                 | Провер |

#### Рисунок 15 Вкладка "Сведения о товарнои парти

## Вкладка «Товары»

### Табличная часть «Товары»

В данной табличной части указываются все перевозимые товары, согласно документам, на основании которых осуществляется перевозка. Для добавления записи в табличную часть необходимо выбрать номер товарной партии и Транспортный документ, к которым принадлежат перечисляемые товары. После этого необходимо нажать на кнопку «Добавить» над табличной частью. В открывшейся форме необходимо заполнить поля и нажать кнопку «Сохранить».

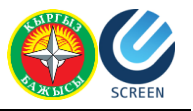

Редактирование товара

|                     | пть для шин           |                                |                        |                      |       |  |
|---------------------|-----------------------|--------------------------------|------------------------|----------------------|-------|--|
| (од Т               | гн вэд: \star 💮       |                                |                        |                      |       |  |
| 59                  | 0220 ТКАНЬ КОРДНА     | Я ИЗ ПОЛИЭФИРНЫ                | іх ните                | й для шин            | 0.11  |  |
| Цена                | а товара: 🕥           |                                | Код валюты: 🕤          |                      |       |  |
| 74                  | 1,00                  |                                | AF                     | N АФГАНСКИЕ АФГАНИ   | 1022  |  |
| Вес брутто: \star 👩 |                       |                                | Вес нетто:             |                      |       |  |
| 7 410,000000        |                       |                                | Be                     | с нетто              |       |  |
| (од н               | наличия упаковки: ★   | 0                              | Код в                  | вида груза: 🕤        |       |  |
| С УПАКОВКОЙ 🔹       |                       | RO РУЛОН (ПОЛОСОВОГО МАТЕГ     |                        |                      |       |  |
| Доп. единица:       |                       | Количество в доп. единице: * 💿 |                        |                      |       |  |
| M2                  |                       |                                | 50,000000              |                      |       |  |
| Общ                 | ее количество мест: 🕯 | ŧ                              | Мест                   | г, занятых частично: |       |  |
| 41                  |                       |                                | Мест, занятых частично |                      |       |  |
| /пак                | овки товара: *        | )                              |                        | Доб                  | авить |  |
|                     | Вид упаковки          | Количество уп                  | аков                   | Маркировка и номе    |       |  |
|                     | 51                    | 5                              |                        | 1-5                  | -     |  |

Рисунок 16 Форма добавления/редактирования товаров.

Наименование товара – вносится описание товара в соответствии с коммерческими, транспортными (перевозочными) документами.

Код ТН ВЭД – выбирается классификационный код товара в соответствии с Единой товарной номенклатурой внешнеэкономической деятельности таможенного союза (далее – ЕТН ВЭД ТС). Классификационный код ЕТН ВЭД ТС указывается на уровне шести, восьми или десяти знаков, в зависимости от сведений, имеющихся в коммерческих, транспортных (перевозочные) документах.

Цена товара – указывается в соответствии с коммерческими документами.

Код валюты – указывается в соответствии с классификатором валют, согласно коммерческим документам.

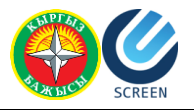

Вес брутто – указывается в килограммах масса «брутто» товара, сведения о котором указываются в графе 31. Под массой «брутто» понимается общая масса товара, включая все виды их упаковки, необходимые для обеспечения неизменности их состояния до поступления в оборот, но исключая контейнеры и (или) транспортное оборудование. Указываемое значение округляется до целой величины, если общая масса товара составляет более одного килограмма. Если общая масса товара составляет менее одного килограмма. то указывается значение с точностью до трех знаков после запятой.

Вес нетто – поле не обязательно для заполнения. Заполняется согласно документам.

Код наличия упаковки – указывается один из вариантов «Без упаковки», «С упаковкой», «Без упаковки в оборудованных емкостях транспортного средства».

Код вида груза – заполняется для товаров, перевозимых насыпом, навалом, наливом в оборудованных емкостях транспортного средства международной перевозки в соответствии с классификатором видов груза, упаковки и упаковочных материалов.

Доп. единица – поле доступно только для тех товаров, для которых предусмотрено указание дополнительной единицы измерения.

Количество в доп. единице – указывается без пробелов количество товара, сведения о котором указаны в графе 31, в дополнительной единице измерения, если в соответствии с Единым таможенным тарифом таможенного союза в отношении декларируемого товара применяется дополнительная единица измерения.

«Общее количество мест» и «Мест, занятых частично» – поля заполняется согласно коммерческим документам.

Табличная часть «Упаковки» - появляется в том случае, если в поле «Код наличия упаковки» стоит «С упаковкой». В данной табличной части указываются коды видов упаковки (в соответствии с классификатором видов груза) товаров и их кол-во.

Введенные данные заполнятся в табличную часть после нажатия кнопки «Сохранить». Для того, чтобы отредактировать введенные данные, необходимо нажать на кнопку

«Редактировать»

Для того, чтобы удалить введенные данные из табличной части, необходимо нажать на кнопку «Удалить»

#### Табличная часть «Упаковки товара»

Табличная часть заполняется согласно Графе 31. «Грузовые места и описание товаров». Табличная часть связана с табличной частью «Товары» и отражает информацию об упаковке для того товара, который выделен в данный момент.

Табличная часть заполняется автоматически из формы «Добавление товара» данными из табличной части «Упаковки».

### Табличная часть «Контейнеры товара»

Табличная часть заполняется согласно Графе 31. «Грузовые места и описание товаров», если перевозка осуществляется в контейнере. Для того, чтобы указать данные контейнера, необходимо поставить флаг «Признак перевозки в контейнере» на вкладке «Транспортный (перевозочный) документ».

Для того, чтобы добавить информацию о контейнере, нажмите на кнопку «Добавить» и заполните поля в открывшейся форме.

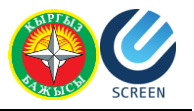

### Вкладка «Транспорт»

### Транспортные средства при отправлении/прибытии

Вид транспорта – Укажите код вида транспортного средства международной перевозки, в соответствии с классификатором видов транспорта и транспортировки товаров.

Страна регистрации TC – поле заполняется согласно Графе 18. «Идентификация и страна регистрации транспортного средства при отправлении/прибытии», второй подраздел. В данном поле необходимо указать страну регистрации транспортного средства в соответствии с классификатором стран мира. Если страна, в которой зарегистрировано транспортное средство, на момент декларирования неизвестна, необходимо указать страну с кодом «00». При перевозке товаров железнодорожным транспортом второй подраздел графы не заполняется. При перегрузке контейнера с одного железнодорожного вагона на другой не требуется внесение сведений о новом железнодорожном вагоне.

Добавить Номер ТС при отправлении/прибытии

| B5421AC                                        |                            |
|------------------------------------------------|----------------------------|
| lомер прицепного ⊤С №1:                        |                            |
| 125BA                                          |                            |
| łомер прицепного TC №2:                        |                            |
| Номер прицепа (полуприцепа) / Номер вагона (пл | латформы, цистерны и т.п.) |

Рисунок 17 Форма добавления/редактирования транспортного средства.

Номер основного TC – указывается номер основного транспортного средства (тягача, «головы»).

Номер прицепного ТС1 – указывается номер прицепа/полуприцепа.

Номер прицепного ТС2 – указывается номер прицепа/полуприцепа.

Введенные данные заполнятся в табличную часть после нажатия кнопки «Сохранить». Для того, чтобы отредактировать введенные данные, необходимо нажать на кнопку

«Редактировать»

Для того, чтобы удалить введенные данные из табличной части, необходимо нажать на кнопку «Удалить»

# Создание уведомления о транзите/прибытии товаров с использованием книжки МДП

Для создания нового уведомления о транзите/прибытии (ABTO), необходимо о выполнить следующие действия:

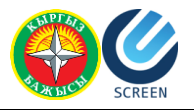

- 1. Нажать кнопку «Создать новое уведомление» и выбрать тип транспорта «АВТО».
- 2. Выбрать вариант уведомления с использованием книжки МДП.

В браузере откроется форма уведомления. Данная форма состоит из нескольких вкладок:

Общие данные – содержит общие данные о транзите и книжке МДП.

Декларант/Перевозчик/Держатель книжки МДП – содержит информацию о Декларанте и Перевозчике (держателе книжки МДП).

Сведения о товарной партии – содержит информацию о документе, который является основным перевозочным документом, а также данные об Отправителе и Получателе.

Товары – содержит информацию о перевозимых товарах, упаковках, контейнерах, а также об представленных (предшествующих) документах.

Транспорт – содержит информацию о транспорте, осуществляющем перевозку (до границы TC и по территории TC).

Поля, отмеченные звездочками 🎽 - обязательны для заполнения. Остальные поля либо заполняются автоматически на основании введенных пользователем данных, либо заполняются при наличии данных.

# Вкладка «Общие данные»

| ип уведомления: ТРАНЗИТ ТОВАРОВ (МДП)     |           | Поля, отмеченные звездочкой ( * ), обязательны<br>Чтобы получить справку, нажмите на кнопку | для заполнения ПОДАН<br>417/028/220316/00    | 00002 |
|-------------------------------------------|-----------|---------------------------------------------------------------------------------------------|----------------------------------------------|-------|
| Общие данные Декларант/Перевозчик/Держате | ль книжки | МДП Сведения о товарной партии Товары Транс                                                 | порт                                         |       |
| Тип декларации: МДП Тип транзита: * ЭК 🔹  | •         |                                                                                             |                                              |       |
| Информация для подачи ПИ: *               |           | Спецификации:                                                                               | Общая информация:                            |       |
|                                           |           |                                                                                             |                                              |       |
| Дата прибытия: *                          |           |                                                                                             | Общее количество грузовых мест: (7)          |       |
| 09.04.2016                                | 1         | книжка мдп:<br>Номер книжки МДП: ★                                                          | 41                                           |       |
| Время прибытия: *                         |           | ZS12345678                                                                                  |                                              |       |
| ~ ~                                       |           | Идентификационный номер держателя книжки МДП: 🖈                                             | Валюта поставки:                             |       |
| 19                                        |           | 4                                                                                           | АВСТРИЙСКИЕ ШИЛЛИНГИ                         |       |
|                                           |           | Порядковый номер листа книжки МДП: *                                                        | Общая фактурная стоимость:                   |       |
| × ×                                       |           | 12                                                                                          | 741,00                                       |       |
|                                           |           |                                                                                             | Страна назначения: * 💿                       |       |
|                                           |           |                                                                                             |                                              |       |
|                                           |           |                                                                                             | АНТИГУА И БАРБУДА                            |       |
|                                           |           |                                                                                             | АНТИГУА И БАРБУДА<br>Страна отправления: * 🕡 |       |

Рисунок 18. Уведомление о транзите товаров с использованием книжки МДП. Вкладка "Общие данные".

На вкладке «Общие данные» необходимо заполнить следующие поля:

Тип транзита – заполняется согласно Графе 1 «Декларация», первый слева подраздел. В данном поле необходимо указать тип таможенной процедуры, согласно правилам перевозки товаров по территории TC:

• «ТР» указывается при перевозке иностранных товаров от таможенного органа в месте прибытия до таможенного органа в месте убытия;

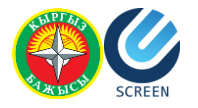

- «ИМ» указывается при перевозке иностранных товаров от таможенного органа в месте прибытия до внутреннего таможенного органа;
- «ЭК» указывается при перевозке иностранных товаров, а также товаров таможенного союза, если это предусмотрено Таможенным кодексом таможенного союза и (или) Решением комиссии таможенного союза, от внутреннего таможенного органа до таможенного органа в месте убытия;
- «ВТ» указывается при перевозке иностранных товаров от одного внутреннего таможенного органа до другого внутреннего таможенного органа;
- «TC» указывается при перевозке товаров таможенного союза от таможенного органа места убытия до таможенного органа места прибытия через территорию государства, не являющегося членом таможенного союза.

Таможенных орган на границе – указывается таможенный орган, в который предположительно прибудет груз.

Дата прибытия – указывается предположительная дата прибытия. Дата в этом поле не может быть меньше текущей даты.

Время прибытия – указывается предположительное время.

Спецификации – поля «Общее количество спецификаций» и «Общее количество листов спецификаций» заполняются в случаях использования отгрузочных спецификаций, перечней и иных подобных документов при декларировании товаров. В графе отображается общее количество предоставляемых одновременно с ТД отгрузочных спецификаций, перечней и иных подобных документов согласно Графе 4 «Отгрузочные спецификации».

Номер книжки МДП – указывается номер книжки МДП формата: две латинские буквы + 8 цифр (без пробелов или других знаков).

Идентификационный номер держателя книжки МДП – уникальный номер лица, на которого оформлена книжка МДП.

Порядковый номер листа книжки МДП – номер отрывного листа.

Общее количество товаров – поле заполняется автоматически на основании данных вкладки «Товары», согласно Графе 5 «Всего товаров».

Общее количество грузовых мест – в поле указывается общее количество мест, указанных при заполнении табличной части «Товары» на вкладке «Товары». Указывается общее количество грузовых мест в партии товаров, согласно Графе 6 «Всего мест». При перевозке грузов насыпом, наливом, навалом в графе проставляется «О». Если товары перевозятся в ящиках, мешках, бочках или на поддонах (паллетах), указывается количество ящиков, мешков, бочек или поддонов (паллет).

Валюта поставки – указывается преобладающая валюта.

Общая фактурная стоимость – указывается общая стоимость товаров, указанных на вкладке «Товары» в табличной части «Товары» как сумма всех полей «Цена товара». Сумма указывается в валюте поставки.

Страна назначения – указывается краткое название страны назначения в соответствии с классификатором стран мира. Значение выбирается из справочника «Страны». Сведения

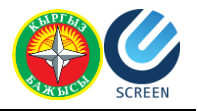

о стране назначения товаров определяются на основании сведений, указанных в транспортных (перевозочных) документах, согласно Графе 17 «Страна назначения».

Страна отправления – указывается краткое название страны отправления в соответствии с классификатором стран мира. Значение выбирается из справочника «Страны». Сведения о стране отправления товаров определяются на основании сведений, указанных в транспортных (перевозочных) документах, по которым начата международная перевозка товаров согласно Графе 15 «Страна отправления».

# Вкладка «Декларант/Перевозчик/Держатель книжки МДП»

На вкладке «Декларант/Перевозчик» необходимо заполнить следующие обязательные для заполнения поля, согласно Графе 50 «Принципал и его уполномоченный представитель, место, дата и подпись»:

- ФИО/Наименование декларанта обязательное для заполнения поле.
- ФИО/Наименование перевозчика.

Остальные поля не обязательны для заполнения и заполняются в том случае, когда у пользователя имеется информация о декларанте и перевозчике.

Паспортные данные заполняются только для граждан Кыргызской Республики.

| Декларант                      |                             |                     | Перевозчик/Держатель книжки МДП           |   |  |  |  |
|--------------------------------|-----------------------------|---------------------|-------------------------------------------|---|--|--|--|
| ФИО/Наименован                 | ние декларанта: \star 💿     |                     | ФИО/Наименование перевозчика: * 💿         |   |  |  |  |
| Аманбаев Болк                  | от искендерович             |                     | Ким Валерий Геннадьевич                   |   |  |  |  |
| ИНН декларанта                 | (только для граждан КР):    |                     | ИНН перевозчика (только для граждан КР):  |   |  |  |  |
| 2010419654563                  | 28                          |                     | ИНН перевозчика (только для граждан КР)   |   |  |  |  |
| ОКПО декларант                 | а (только для граждан КР):  |                     | ОКПО перевозчика (только для граждан КР): |   |  |  |  |
| ОКПО деклара                   | нта (только для граждан КР) |                     | ОКПО перевозчика (только для граждан КР)  |   |  |  |  |
| Страна декларан                | та:                         |                     | Страна перевозчика:                       |   |  |  |  |
| КЫРГЫЗСТАН                     | 1                           |                     | KA3AXCTAH                                 |   |  |  |  |
| Почтовый индекс декларанта:    |                             |                     | Почтовый индекс перевозчика:              |   |  |  |  |
| 720001                         |                             |                     | Почтовый индекс перевозника               |   |  |  |  |
| Обпасть деклара                | нта:                        |                     | Область перевозчика:                      |   |  |  |  |
| Область декларанта             |                             | Область перевозчика |                                           |   |  |  |  |
| Населенный пункт декларанта:   |                             |                     | Населенный пункт перевозчика:             |   |  |  |  |
| Бишкек                         |                             |                     | Населенный пункт перевозчика              |   |  |  |  |
| Улица, номер док               | иа/ офиса декларанта:       |                     | Улица, номер дома/ офиса перевозчика:     |   |  |  |  |
| ул. Турусбеков                 | а д48, кв 11                |                     | Улица, номер дома/ офиса перевозчика      |   |  |  |  |
| Паспортные дан                 | нные                        |                     | Паспортные данные                         |   |  |  |  |
| Серия документа                | а декларанта:               |                     | Серия документа перевозчика:              |   |  |  |  |
| Серия докумен                  | нта декларанта              |                     | Серия документа перевозчика               |   |  |  |  |
| Номер документа                | а декларанта:               |                     | Номер документа перевозчика:              |   |  |  |  |
| Номер докумен                  | нта декларанта              |                     | Номер документа перевозчика               |   |  |  |  |
| Дата <mark>док</mark> умента д | декларанта:                 |                     | Дата документа перевозчика:               |   |  |  |  |
| DD.MM.YYYY                     |                             | <b>1</b>            | DD.MM.YYYY                                | 1 |  |  |  |
| Орган выдачи до                | кумента декларанта:         |                     | Орган выдачи документа перевозчика:       |   |  |  |  |
| Орган выдачи                   | документа декларанта        |                     | Орган выдачи документа перевозчика        |   |  |  |  |
|                                |                             |                     |                                           |   |  |  |  |
|                                |                             |                     |                                           |   |  |  |  |

Рисунок 19. Вкладка "Декларант/Перевозчик/Держатель книжки МДП".

# Вкладка «Сведения о товарной партии»

Табличная часть «Сведения о товарной партии»

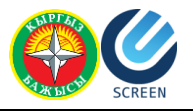

В данной табличной части указывается информация о месте назначения перевозимых товаров, согласно документам, на основании которых осуществляется перевозка. Для добавления записи в табличную часть необходимо нажать на кнопку «Добавить». В открывшейся форме необходимо заполнить поля и нажать кнопку «Сохранить».

| Редактирование Сведения о товарной партии   |           |        |
|---------------------------------------------|-----------|--------|
| Признак перевозки в контейнере *<br>Страна: |           |        |
| РЕСПУБЛИКА БЕЛАРУСЬ                         |           |        |
| Область:                                    |           |        |
| Область                                     |           |        |
| Населённый пункт:                           |           |        |
| Минск                                       |           |        |
| Наименование места назначения:              |           |        |
| Минский таможенный склад №1                 |           |        |
| Код таможни назначения:                     |           |        |
| МИНСКАЯ ЦЕНТРАЛЬНАЯ ТАМОЖНЯ                 |           |        |
| Общее количество товаров:                   |           |        |
| 1                                           |           |        |
| Общее количество грузовых мест:             |           |        |
| 41                                          |           |        |
|                                             |           |        |
|                                             | Сохранить | Отмена |

Рисунок 20 Форма добавлениия Сведений о товарной партии.

**Табличная часть** «**Транспортный (перевозочный)** документ» - указывается документ, на основании которого осуществляется перевозка. В случае перевозки по книжке МДП, может быть несколько перевозочных документов и все они должны быть указаны в данной табличной части. Для добавления записи в табличную часть необходимо нажать на кнопку «Добавить». В открывшейся форме необходимо заполнить поля и нажать кнопку «Сохранить».

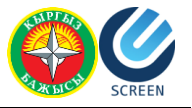

Редактировать Транспортный (перевозочный) документа

| 02015              |  |
|--------------------|--|
| Наименование: 🛠    |  |
| ттні               |  |
| Номер документа: 🛠 |  |
| 651518-1           |  |
| Дата документа: ★  |  |
|                    |  |

#### Рисунок 21 Форма добавления/редактирования Транспортного (перевозочного)документа.

Введенные данные заполнятся в табличную часть. Для того, чтобы отредактировать введенные данные, необходимо нажать на кнопку «Редактировать».

Для того, чтобы удалить введенные данные из табличной части, необходимо нажать на кнопку «Удалить»

Так же на вкладке сведений о товарной партии необходимо указать данные об отправителе и получателе. Поля «ИНН» и «ОКПО» для отправителя и получателя заполняются только если отправитель или получатель – гражданин КР.

### Вкладка «Товары»

На вкладке «Товары» необходимо заполнить следующие поля:

Товарная партия – поля для выбора номера товарной партии. Для выбора доступны товарные партии, перечисленные на вкладке «Сведения о товарной партии».

Транспортный (перевозочный) документ – поле для выбора типа транспортного (перевозочного) документа. Для выбора доступны документы, перечисленные на вкладке «Сведения о товарной партии»

#### Табличная часть «Товары»

В данной табличной части указываются все перевозимые товары, согласно документам, на основании которых осуществляется перевозка. Для добавления записи в табличную часть необходимо выбрать номер товарной партии и Транспортный документ, к которым принадлежат перечисляемые товары. После этого необходимо нажать на кнопку «Добавить» над табличной частью. В открывшейся форме необходимо заполнить поля и нажать кнопку «Сохранить».

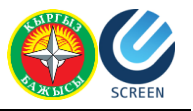

Редактирование товара

| (од ТН<br>590<br>Цена 1 | Н ВЭД: ★ 🕤<br>220 ТКАНЬ КОРДНА | Я ИЗ ПОЛИЭФИРНЬ            | іх ните                | ×                          |        |  |
|-------------------------|--------------------------------|----------------------------|------------------------|----------------------------|--------|--|
| 590<br>Цена :           | 220 ТКАНЬ КОРДНА               | я из полиэфирнь            | іх ните                | ÷                          |        |  |
| Цена                    |                                |                            |                        | и для шин                  | 0.12   |  |
|                         | товара: 🕤                      |                            | Код в                  | валюты: 🕤                  |        |  |
| 741                     | ,00                            |                            | АFN АФГАНСКИЕ АФГАНИ   |                            |        |  |
| Зес бр                  | рутто: * 💿                     |                            | Bec                    | нетто:                     |        |  |
| 7 410,000000            |                                |                            | Вес нетто              |                            |        |  |
| (од на                  | аличия улаковки: ★             | 0                          | Код в                  | вида груза: 👩              |        |  |
| С УПАКОВКОЙ 🔹           |                                | RO РУЛОН (ПОЛОСОВОГО МАТЕГ |                        |                            |        |  |
| Цоп. е                  | диница:                        |                            | Коли                   | чество в доп. единице: * 💿 |        |  |
| M2                      |                                | 50,000000                  |                        |                            |        |  |
| Обще                    | е количество мест: 🕯           | k                          | Мест                   | г, занятых частично:       |        |  |
| 41                      |                                |                            | Мест, занятых частично |                            |        |  |
| /пако                   | вки товара: *                  |                            |                        | До                         | бавить |  |
|                         | Вид упаковки                   | Количество ул              | аков                   | Маркировка и номе          |        |  |
| 1                       | 5L                             | .5                         |                        | 1-5                        | î      |  |

Рисунок 22 Форма добавления/редактирования товара.

Наименование товара – вносится описание товара в соответствии с коммерческими, транспортными (перевозочными) документами.

Код ТН ВЭД – выбирается классификационный код товара в соответствии с Единой товарной номенклатурой внешнеэкономической деятельности таможенного союза (далее – ЕТН ВЭД ТС). Классификационный код ЕТН ВЭД ТС указывается на уровне шести, восьми или десяти знаков, в зависимости от сведений, имеющихся в коммерческих, транспортных (перевозочные) документах.

Цена товара – указывается в соответствии с коммерческими документами.

Код валюты – указывается в соответствии с классификатором валют, согласно коммерческим документам.

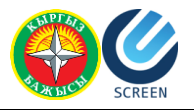

Вес брутто – указывается в килограммах масса «брутто» товара, сведения о котором указываются в графе 31. Под массой «брутто» понимается общая масса товара, включая все виды их упаковки, необходимые для обеспечения неизменности их состояния до поступления в оборот, но исключая контейнеры и (или) транспортное оборудование. Указываемое значение округляется до целой величины, если общая масса товара составляет более одного килограмма. Если общая масса товара составляет менее одного килограмма. То указывается значение с точностью до трех знаков после запятой.

Вес нетто – поле не обязательно для заполнения. Заполняется согласно документам.

Код наличия упаковки – указывается один из вариантов «Без упаковки», «С упаковкой», «Без упаковки в оборудованных емкостях транспортного средства».

Код вида груза – заполняется для товаров, перевозимых насыпом, навалом, наливом в оборудованных емкостях транспортного средства международной перевозки в соответствии с классификатором видов груза, упаковки и упаковочных материалов.

Доп. единица – поле доступно только для тех товаров, для которых предусмотрено указание дополнительной единицы измерения.

Количество в доп. единице – указывается без пробелов количество товара, сведения о котором указаны в графе 31, в дополнительной единице измерения, если в соответствии с Единым таможенным тарифом таможенного союза в отношении декларируемого товара применяется дополнительная единица измерения.

«Общее количество мест» и «Мест, занятых частично» – поля заполняются согласно коммерческим документам.

Табличная часть «Упаковки» - появляется в том случае, если в поле «Код наличия упаковки» стоит «С упаковкой». В данной табличной части указываются коды видов упаковки (в соответствии с классификатором видов груза) товаров и их кол-во.

Введенные данные заполнятся в табличную часть после нажатия кнопки «Сохранить». Для того, чтобы отредактировать введенные данные, необходимо нажать на кнопку

«Редактировать»

Для того, чтобы удалить введенные данные из табличной части, необходимо нажать на кнопку «Удалить»

#### Табличная часть «Упаковки товара»

Табличная часть заполняется согласно Графе 31. «Грузовые места и описание товаров». Табличная часть связана с табличной частью «Товары» и отражает информацию об упаковке для того товара, который выделен в данный момент.

Табличная часть заполняется автоматически из формы «Добавление товара» данными из табличной части «Упаковки».

### Табличная часть «Контейнеры товара»

Табличная часть заполняется согласно Графе 31. «Грузовые места и описание товаров», если перевозка осуществляется в контейнере. Для того, чтобы указать данные контейнера, необходимо поставить флаг «Признак перевозки в контейнере» на вкладке «Транспортный (перевозочный) документ».

Для того, чтобы добавить информацию о контейнере, нажмите на кнопку «Добавить» и заполните поля в открывшейся форме.

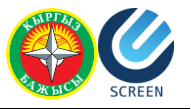

### Табличная часть «Представленные (предшествующие) документы»

Данная табличная часть заполняется согласно Графе 40. «Общая декларация/ Предшествующий документ» и Графе 44. «Дополнительная информация/ Представляемые документы/ Сертификаты и разрешения».

Укажите:

- Номер таможенной декларации на товары или транзитной декларации, если таможенной процедуре таможенного транзита предшествовала какаялибо таможенная процедура, либо номер документа, подтверждающего нахождение товаров на временном хранении;
- Номера и даты лицензий, если в соответствии с законодательством таможенного союза перемещение товаров по таможенной территории таможенного союза допускается при наличии лицензий;
- Номера и даты коммерческих документов, подтверждающих стоимость товаров;
- Номера и даты разрешительных документов (сертификатов, разрешений и других документов, за исключением лицензий), если в соответствии с законодательством таможенного союза перемещение товаров по таможенной территории таможенного союза допускается при наличии указанных документов;
- Номера и даты свидетельств о допущении транспортного средства международной перевозки к перевозке товаров под таможенными пломбами и печатями (при наличии), а также данные о других необходимых документах.

Для того, чтобы добавить представленный или предшествующий документ, нажмите на кнопку «Добавить», выберите необходимы тип документа и заполните поля в открывшейся форме.

## Вкладка «Транспорт»

На вкладке «Транспорт» необходимо заполнить следующие поля:

Транспортные средства при отправлении/прибытии

Вид транспорта – Укажите код вида транспортного средства международной перевозки, в соответствии с классификатором видов транспорта и транспортировки товаров.

Страна регистрации TC – поле заполняется согласно Графе 18. «Идентификация и страна регистрации транспортного средства при отправлении/прибытии», второй подраздел. В данном поле необходимо указать страну регистрации транспортного средства в соответствии с классификатором стран мира. Если страна, в которой зарегистрировано транспортное средство, на момент декларирования неизвестна, необходимо указать страну с кодом «00». При перевозке товаров железнодорожным транспортом второй подраздел графы не заполняется. При перегрузке контейнера с одного железнодорожного вагона на другой не требуется внесение сведений о новом железнодорожном вагоне.

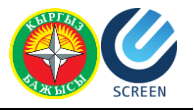

Добавить Номер ТС при отправлении/прибытии

| B5421AC                |                                                    |
|------------------------|----------------------------------------------------|
| омер прицепного ТС №1  |                                                    |
| 125BA                  |                                                    |
| омер прицепного ТС №2  |                                                    |
| Номер прицепа (полупри | ицепа) / Номер вагона (платформы, цистерны и т.п.) |

Рисунок 23 Форма добавления Транспортного средства.

Номер основного TC – указывается номер основного транспортного средства (тягача, «головы»).

Номер прицепного ТС1 – указывается номер прицепа/полуприцепа.

Номер прицепного ТС2 – указывается номер прицепа/полуприцепа.

Введенные данные заполнятся в табличную часть после нажатия кнопки «Сохранить». Для того, чтобы отредактировать введенные данные, необходимо нажать на кнопку «Редактировать»

Для того, чтобы удалить введенные данные из табличной части, необходимо нажать на кнопку «Удалить»

# Создание уведомления о прибытии товаров для авиаперевозчиков

Для создания нового уведомления, нажмите кнопку «Создать новое уведомление» и выберите тип транспорта «АВИА». После выбора типа транспорта будет предложено создать уведомление на все воздушное судно, либо на часть груза. Необходимо выбрать нужный вариант.

В браузере открывается форма уведомления. Данная форма состоит из нескольких вкладок:

Сведения о рейсе – содержит общие данные о рейсе.

Сведения о товарной партии – содержит информацию о товарных партиях, входящих в уведомление.

Товары – содержит информацию о товарах из товарных партий, об их упаковках и контейнерах.

Запрещённые или ограниченные к ввозу товары – содержит информацию о запрещенных или ограниченных к ввозу товарах, если таковые имеются, а также информацию о сопроводительных документах.

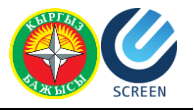

Поля, отмеченные звездочками \* - обязательны для заполнения. Остальные поля либо заполняются автоматически на основании введенных пользователем данных, либо заполняются при наличии данных.

### Вкладка «Сведения о рейсе»

На вкладке «Сведения о рейсе» необходимо заполнить следующие поля:

- Код авиакомпании 3-х значный код авиакомпании согласно классификации IATA;
- Номер рейса 3-х значный номер рейса согласно классификации ІАТА;
- Регистрационный номер и Страна регистрации воздушного судна;
- Наименование эксплуатанта наименование авиакомпании перевозчика;
- Дата вылета дата вылета рейса по расписанию;
- Дата/время убытия;
- Дата/время прибытия;
- Маршрут следования в таблице маршрутов указываются все промежуточные аэропорты, в которых предполагается приземление по каким-либо причинам.

| ип уведомления: <b>ПРИБ</b> Е | ытие товаров (авиа пе | РЕВОЗЧИК)            |              | Поля, отм<br>Чтобы по | леченные звез<br>лучить справку | дочкой ( * ), обязательны для заполнения<br>у, нажмите на кнопку 🛛 🕜 | ЧЕРНОВИК         |
|-------------------------------|-----------------------|----------------------|--------------|-----------------------|---------------------------------|----------------------------------------------------------------------|------------------|
| Сведения о рейсе              | Сведения о товарной п | артии Товары Запрещё | нные или огр | аниченны              | не к ввозу това                 | ры                                                                   |                  |
| Сведения о рейсе:             |                       |                      |              | Воздул                | иное судно:                     |                                                                      |                  |
| Код авиакомпании: *           |                       |                      |              | Регистр               | рационный но                    | мер: *                                                               |                  |
| 111                           |                       |                      |              |                       | 33DD                            |                                                                      |                  |
| Номер рейса: 🛪                |                       |                      |              | Страна                | а регистрации:                  | * 0                                                                  |                  |
| 222                           |                       |                      |              | TVPI                  | ция                             |                                                                      |                  |
| Дата вылета (по распи         | исанию): 🛪            |                      |              | Наиме                 | нование экспл                   | іуатанта: ≭                                                          |                  |
| 07.04.2017                    |                       |                      |              | Turk                  | ish airlines                    |                                                                      |                  |
| Дата убытия: \star 👩          |                       | Дата прибытия: ★     |              | Маршр                 | ут следовани                    | я: 🕥                                                                 | Добавить         |
| 07.04.2017                    | Ħ                     | 08.04.2017           | =            | Nº ⊦                  | (од Аэропорт                    |                                                                      |                  |
| Время убытия: <b>*</b>        |                       | Время прибытия: *    |              |                       |                                 |                                                                      |                  |
| * *                           |                       | × ×                  |              | 4                     |                                 |                                                                      | •                |
| Отправить Печа                | ать 🛛 Выгрузить в ф   | айл                  |              |                       |                                 | Свяр                                                                 | ранить Проверить |

Рисунок 24. Форма ввода сведений о рейсе.

### Вкладка «Сведения о товарной партии»

### Табличная часть «Сведения о товарной партии»

В данной табличной части указывается информация о товарных партиях, согласно документам, а также, об отправителе и получателе. Для добавления записи в табличную часть «Сведения о товарной партии» необходимо нажать на кнопку «Добавить». В открывшейся форме необходимо заполнить поля и нажать кнопку «Сохранить».

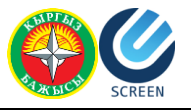

#### Добавить Сведения о товарной партии

| Хэропорт погрузки: 🛪    |           |        |
|-------------------------|-----------|--------|
| ATATURK                 |           |        |
| Аэропорт разгрузки: ★   |           |        |
| MANAS                   |           |        |
| (од таможни назначения: |           |        |
| МПТП "АЭРОПОРТ МАНАС"   |           |        |
|                         |           |        |
|                         | Сохранить | Отмена |

Рисунок 25. Форма добавления сведений о товарной партии в табличную часть.

После добавления строк в табличную часть, в нижней части страницы появляются поля для внесения информации об отправителе и получателе.

Поле «Общее количество товаров» заполняется автоматически на основании данных из вкладки «Товары». Не редактируется вручную.

Остальные поля заполняются вручную.

В табличной части может быть несколько строк с товарными партиями. В нижней части страницы указываются данные для той партии, которая выделена в табличной части в данный момент (См. рисунок).

| ведения о товарной партии: *                                                                                                    |                                                        | Д                                                                                                    | обавить |
|----------------------------------------------------------------------------------------------------|--------------------------------------------------------|----------------------------------------------------------------------------------------------------|---------|
| № Азропорт погрузки                                                                                                    | Аэропорт разгрузки                                     | Код таможни назначения                                                                                                    |         |
| 1 ATATURK                                                                                                    | MANAS                                                  | 41781001                                                                                                    |         |
| 2 ATATURK                                                                                                    | MANAS                                                  | 41781001                                                                                                    | Ē       |
| ерийный номер авианакладной; *<br>S111                                                                                                    | Общее количество то                                    | аров: 😙 Общее количество грузовых мест: 🕤                                                                                                    | Þ       |
| ерийный номер авианакладной: * 8111 Правитель                                                                                                    | Общее количество то<br>1                               | аров: 💿 Общее количество грузовых мест: 🕤<br>1.                                                                                                    | •       |
| с<br>ерийный номер авианакладной: *<br>S111<br><b>правитель</b><br>ИО/Наименование отправителя: * ु                                                                                                    | Общее количество то                                    | аров: 🕤 Общее количество грузовых мест: 🕤<br>1.<br>Получатель<br>ФИО/Наименование получателя: * 🍞                                                                                                    | Þ       |
| ерийный номер авианакладной: *<br>S111<br><b>правитель</b><br>ИО/Наименование отправителя: * ()<br>Sender Co                                                                                                    | Общее количество то                                    | аров: ⑦ Общее количество грузовых мест: ⑦<br>1<br>Получатель<br>ФИО/Наименование получателя: * ⑦<br>Получатель Ко                                                                                                    | •       |
| ерийный номер авианакладной: *<br>S111<br><b>пправитель</b><br>ИО/Наименование отправителя: * ⑦<br>Sender Co<br>HH отправителя (только для субъектов К                                                              | Общее количество то<br>1<br>Р): 3                      | аров: ③ Общее количество грузовых мест: ③<br>1<br>Получатель<br>ФИО/Наименование получателя: * ③<br>Получатель Ко<br>ИНН получателя (только для субъектов КР): ④                                                                                                    | •       |
| ерийный номер авианакладной: *<br>S111<br>пиравитель<br>ИО/Наименование отправителя: * ③<br>Sender Co.<br>HH отправителя (только для субъектов К<br>ИНН отправителя (только для субъектов К                         | Общее количество то<br>1<br>Р): 3<br>в КР)             | аров:      Общее количество грузовых мест:     Общее количество грузовых мест:     Общее количество грузовых мест:     Оплучатель     ФИО/Наименование получателя:     ФИО/Наименование получателя: | •       |
| ерийный номер авианакладной: *<br>S111<br>ИО/Наименование отправителя: * ③<br>Sender Co<br>HH отправителя (только для субъектов К<br>ИНН отправителя (только для субъектов<br>КПО отправителя (только для субъектов | Общее количество то<br>1<br>(P): Э<br>КР) (Э<br>КР) (Э | аров:      Общее количество грузовых мест:     Общее количество грузовых мест:     Общее количество грузовых мест:     Облучатель     ФИО/Наименование получателя:     ФИО/Наименование получателя: | •       |

Рисунок 26 Вкладка добавлениия сведений о товарной партии.

# Вкладка «Товары»

На вкладке «Товары» необходимо указать (выбрать из списка), номер товарной партии из вкладки «Сведения о товарной партии». После выбора партии, автоматически определится серийный номер авианакладной.

Табличная часть «Товары»

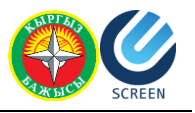

В данной табличной части указываются все перевозимые товары, согласно документам, на основании которых осуществляется перевозка. Для добавления записи в табличную часть необходимо выбрать номер товарной партии, к которой принадлежат перечисляемые товары. После этого необходимо нажать на кнопку «Добавить» (или «Добавить из Excel» см. главу «Загрузка Excel файлов в табличную часть «Товары») над табличной частью. В открывшейся форме необходимо заполнить поля и нажать кнопку «Сохранить».

| Код ТН ВЭД: 💿                     |                               |
|-----------------------------------|-------------------------------|
| 3005901000 ВАТА И ИЗДЕЛИЯ ИЗ ВАТЫ |                               |
| Наименование товара: * 🔋          |                               |
| Вата медицинская стрерильная      |                               |
| Эес брутто: ≭ 💿                   | Вес нетто:                    |
| 300,000000                        | 300,000000                    |
| Код наличия упаковки: \star 💮     | Код вида груза: 🛪 💿           |
|                                   | • 44 МЕШОК ПОЛИЭТИЛЕНОВЫЙ     |
| Общее количество мест:            | Из них частично занятых мест: |
| 5                                 | Из них частично занятых мест  |

Рисунок 27. Форма добавления/редактирования товара.

Код ТН ВЭД – выбирается классификационный код товара в соответствии с Единой товарной номенклатурой внешнеэкономической деятельности таможенного союза (далее – ЕТН ВЭД ТС). Классификационный код ЕТН ВЭД ТС указывается на уровне шести, восьми или десяти знаков, в зависимости от сведений, имеющихся в коммерческих, транспортных (перевозочные) документах.

Наименование товара – вносится описание товара в соответствии с коммерческими, транспортными (перевозочными) документами.

Цена товара – указывается в соответствии с коммерческими документами.

Код валюты – указывается в соответствии с классификатором валют, согласно коммерческим документам.

Вес брутто – указывается в килограммах масса «брутто» товара, сведения о котором указываются в графе 31. Под массой «брутто» понимается общая масса товара, включая все виды их упаковки, необходимые для обеспечения неизменности их состояния до поступления в оборот, но исключая контейнеры и (или) транспортное оборудование. Указываемое значение округляется до целой величины, если общая масса товара составляет более одного килограмма. Если общая масса товара составляет менее одного килограмма, то указывается значение с точностью до трех знаков после запятой.

Вес нетто – поле не обязательно для заполнения. Заполняется согласно документам.

Код наличия упаковки – указывается один из вариантов «Без упаковки», «С упаковкой», «Без упаковки в оборудованных емкостях транспортного средства».

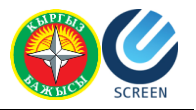

Код вида груза – заполняется для товаров, перевозимых насыпом, навалом, наливом в оборудованных емкостях транспортного средства международной перевозки в соответствии с классификатором видов груза, упаковки и упаковочных материалов.

«Общее количество мест» и «Из них частично занятых мест» – поля заполняются согласно коммерческим документам.

Табличная часть «Упаковки» - появляется в том случае, если в поле «Код наличия упаковки» стоит «С упаковкой». В данной табличной части указываются коды видов упаковки (в соответствии с классификатором видов груза) товаров и их кол-во.

Введенные данные заполнятся в табличную часть после нажатия кнопки «Сохранить». Для того, чтобы отредактировать введенные данные, необходимо нажать на кнопку «Редактировать»

Для того, чтобы удалить введенные данные из табличной части, необходимо нажать на кнопку «Удалить»

### Табличная часть «Упаковки товара»

Табличная часть заполняется согласно Графе 31. «Грузовые места и описание товаров». Табличная часть связана с табличной частью «Товары» и отражает информацию об упаковке для того товара, который выделен в данный момент.

Табличная часть заполняется автоматически из формы «Добавление товара» данными из табличной части «Упаковки».

|                             | домления. П <b>Ришотти</b>                  | IE TODAPOD (ADVATIE    | PEDUJANK        |                        | ноля, отмеченн<br>Чтобы получить | ые звездочкои ( 🏞 ),<br>справку, нажмите на | ооязательны для заполн<br>кнопку 🕤        | нения                     | чегнови    |
|-----------------------------|---------------------------------------------|------------------------|-----------------|------------------------|----------------------------------|---------------------------------------------|-------------------------------------------|---------------------------|------------|
| Све                         | дения о рейсе С                             | ведения о товарной п   | артии Товар     | ы Запрещённые          | или ограниченные к вво           | озу товары                                  |                                           |                           |            |
| Тов                         | арная партия: * 1                           | • Серийный             | номер авианакла | <b>дной:**</b> \$111   |                                  |                                             |                                           |                           |            |
| Тов                         | ры: *                                       |                        |                 |                        |                                  |                                             |                                           | Добавить из Ехсе          | I Добавить |
| N⁰                          | Код ТН ВЭД                                  | Наименование<br>товара | Вес брутто      | Вес нетто              | Код вида груза                   | Код наличия<br>упаковки                     | Общее количество<br>мест                  | Мест, частично<br>занятых |            |
| 1                           | 500710                                      | Вата медицинская.      | . 300           | 300                    | 44                               | С УПАКОВКОЙ                                 | 5                                         |                           |            |
| 4                           |                                             |                        |                 |                        |                                  |                                             |                                           |                           | ÷          |
| 4                           |                                             |                        |                 |                        |                                  |                                             | 5                                         |                           | *          |
| ∢<br>Упа<br>№               | овки товара: ()<br>Вид упаковки             |                        |                 | Количество упаков      | юк                               | M                                           | <b>5</b><br>аркировка и номера груз       | зовых мест                | •          |
| ∢<br>Упа<br>№<br>1          | ореки товара: 💿<br>Вид упаковки<br>43       |                        |                 | Количество упаков<br>5 | юк                               | M                                           | <b>5</b><br>аркировка и номера груз<br>11 | зовык мест                | ÷          |
| <b>∢</b><br><b>Упа</b><br>№ | <b>реки товара:</b> ා<br>Вид упаковки<br>43 |                        |                 | Количество упаков<br>5 | юк                               | М                                           | <b>5</b><br>аркировка и номера грус<br>11 | зовых мест                | •          |
| ∢<br>Упа<br>№<br>1          | овки товара: 🕢<br>Вид упаковки<br>43        |                        |                 | Количество упаков      | IOK                              | M                                           | <b>5</b><br>аркировка и номера грус<br>11 | зовых мест                |            |

Рисунок 28. Вкладка добавления сведений о товарах.

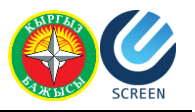

# Вкладка «Запрещённые или ограниченные к ввозу товары»

На этой вкладке необходимо указать товары, которые попадают под одну из следующих категорий:

- Товар, ввоз которых на таможенную территорию ЕЭС ограничен;
- Оружие, боеприпасы;
- Лекарственные средства, в составе которых содержатся наркотические, сильнодействующие средства, психотропные и ядовитые вещества.

### Табличная часть «Запрещенные товары»

В данной табличной части указываются все запрещенные или ограниченные к ввозу товары, согласно документам, на основании которых осуществляется перевозка. Для добавления записи в табличную часть необходимо нажать на кнопку «Добавить» над табличной частью. В открывшейся форме необходимо заполнить все поля:

- 1. Отметьте флаг, который соответствует категории товара.
- 2. Укажите код ТНВЭД товара, путем выбора из справочника.
- 3. Введите наименование товара, согласно документации.
- 4. В табличной части «Сведения о документах» укажите все сопроводительные документы для данной категории товара. Для того, чтобы добавить документ, необходимо нажать на кнопку «Добавить» и после заполнения всех полей, кнопку «Сохранить».

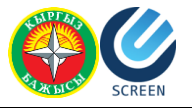

### Редактирование запрещённого товара

|        | ружия, ореприпасы                                  |                                                          |                                           |                                                                                                    |
|--------|----------------------------------------------------|----------------------------------------------------------|-------------------------------------------|----------------------------------------------------------------------------------------------------|
|        | екарственные средства, в<br>ильнодействующие средс | з составе которых соде<br>тва, психотропные и я <i>і</i> | ржатся наркотические,<br>цовитые вещества |                                                                                                    |
| (од    | тн вэд: 👩                                          |                                                          |                                           |                                                                                                    |
| 30     | 0630 ПРЕПАРАТЫ КОНТР                               | РАСТНЫЕ ДЛЯ РЕНТГЕ                                       | НОГРАФИЧЕСКИХ ОБС.                        | ЛЕДОВАНІ                                                                                                    |
|        | -                                                  | ~                                                        |                                           |                                                                                                    |
| аи     | менование товара: 🔶 🌘                              | I I I I I I I I I I I I I I I I I I I                    |                                           |                                                                                                    |
| Π      | арандекс                                           |                                                          |                                           |                                                                                                    |
| CB64   | дения о документах:                                |                                                          |                                           | Добавит                                                                                                    |
| Nº     | Наименование                                       | Номер документа                                          | Дата документа                            |                                                                                                    |
|        | Сертификат происхо                                 | 452-45                                                   | 03.03.2017                                | 🗷 💼                                                                                                    |
| 1      |                                                    | 4570.4                                                   | 01 01 2017                                |                                                                                                    |
| 1<br>2 | Гарантия качества                                  | 4078-1                                                   | 01.01.2017                                | Contraction of the local division of the local division of the loc |
| 1<br>2 | Гарантия к <i>а</i> чества                         | 4076-1                                                   | 01.01.2017                                |                                                                                                    |
| 1<br>2 | Гарантия к <i>а</i> чества                         | 4376-1                                                   | 01.01.2017                                |                                                                                                    |

Рисунок 29. Форма добавления сведений о запрещенных или ограниченных к ввозу товарах.

После того, как все поля заполнены на форме добавления необходимо нажать кнопку «Сохранить».

Информация о товаре появится в табличной части «Запрещенные товары», а информация о документах будет отображена в табличной части «Сведения о документах».

### СОЗДАНИЕ И ОТПРАВКА УВЕДОМЛЕНИЙ

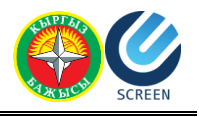

|                                                                                             | адомления: П <b>РИ</b> В                                                           | БЫТИЕ ТОВАРОВ (АВИА ПЕРЕВОЗЧ                                          | ИК)                                 | Поля, отмеченные звездочкой ( * ), обязательны для заполнения<br>Чтобы получить справку, нажмите на кнопку 🛛 🕥 | ЧЕРНОВИК         |
|---------------------------------------------------------------------------------------------|------------------------------------------------------------------------------------|-----------------------------------------------------------------------|-------------------------------------|----------------------------------------------------------------------------------------------------|------------------|
| Све                                                                                         | дения о рейсе                                                                      | Сведения о товарной партии                                            | Товары Запрещённые или              | гограниченные к ввозу товары                                                                                   |                  |
|                                                                                             | товар ввоз кото                                                                    | орых на таможенную территорию Е                                       | ЭС ограничен                        |                                                                                                    |                  |
|                                                                                             | оружие, боепр                                                                      | ипасы                                                                 |                                     |                                                                                                    |                  |
|                                                                                             | лекарственные                                                                      | е средства, в составе которых содер                                   | эжатся наркотические, сильнодейс    | твующие средства, психотропные и ядовитые вещества                                                             |                  |
| Зап                                                                                         | рещённые товар                                                                     | ы: *                                                                  |                                     |                                                                                                    | Добавить         |
| Nº                                                                                          | Код ТН ВЭД                                                                         | Наименование товара                                                   |                                     |                                                                                                    |                  |
| _                                                                                           |                                                                                    |                                                                       |                                     |                                                                                                    |                  |
| 1                                                                                           | 300630                                                                             | Парандекс                                                             |                                     |                                                                                                    | 🔼 🛑 🛸            |
|                                                                                             |                                                                                    |                                                                       |                                     |                                                                                                    | -                |
| <ul> <li>Карала</li> <li>Све,</li> </ul>                                                    | дения о докумен                                                                    | пах(товар № 1):                                                       |                                     |                                                                                                    | *                |
| ∢<br>CBe,<br>№                                                                              | <b>дения о докумен</b><br>Наименование                                             | паж(товар № 1):<br>Э                                                  | Номер документа                     | Дата документа                                                                                                 | •                |
| <ul> <li></li> <li>Све,</li> <li>№</li> <li>1</li> </ul>                                    | <b>дения о докумен</b><br>Наименование<br>Сертификат пр                            | тах(товар № 1):<br>з<br>ооисхождения                                  | Номер документа<br>452-45           | Дата документа<br>03.03.2017                                                                                   | •<br>•           |
| <ul> <li></li> <li>CBe,</li> <li>Nº</li> <li>1</li> <li>2</li> </ul>                        | <b>дения о докумен</b><br>Наименованиє<br>Сертификат пр<br>Гарантия к <i>а</i> чес | тах(товар № 1):<br>е<br>оисхождения<br>ства                           | Номер документа<br>452-45<br>4578-1 | Дата документа<br>03.03.2017<br>01.01.2017                                                                     |                  |
| <ul> <li></li> <li>Све,</li> <li>№</li> <li>1</li> <li>2</li> </ul>                         | <b>дения о докумен</b><br>Наименование<br>Сертификат пр<br>Гарантия к <i>а</i> чео | тах(товар № 1):<br>а<br>роисхождения<br>ства                          | Номер документа<br>452-45<br>4578-1 | Дата документа<br>03.03.2017<br>01.01.2017                                                                     |                  |
| <ul> <li>4</li> <li>CBE,</li> <li>№</li> <li>1</li> <li>2</li> </ul>                        | <b>дения о докумен</b><br>Наименование<br>Сертификат пр<br>Гарантия к <i>а</i> чео | тах(товар № 1):<br>в<br>роисхождения<br>ства                          | Номер документа<br>452-45<br>4578-1 | Дата документа<br>03.03.2017<br>01.01.2017                                                                     |                  |
| <ul> <li>€</li> <li>€</li> <li>CBE,</li> <li>Nº</li> <li>1</li> <li>2</li> <li>4</li> </ul> | <b>дения о докумен</b><br>Наименование<br>Сертификат пр<br>Гарантия к <i>а</i> чео | пах(товар № 1):<br>а<br>роисхождения<br>ства                          | Номер документа<br>452-45<br>4578-1 | Дата документа<br>03.03.2017<br>01.01.2017                                                                     |                  |
| <ul> <li>4</li> <li>CBe,</li> <li>Nº</li> <li>1</li> <li>2</li> <li>4</li> </ul>            | адения о докумен<br>Наименование<br>Сертификат пр<br>Гарантия качес<br>равить Пех  | таж(товар № 1):<br>а<br>ооисхождения<br>ства<br>нать Еыгрузить в файл | Номер документа<br>452-45<br>4578-1 | Дата документа<br>03.03.2017<br>01.01.2017<br>Сохр                                                             | канить Проверить |

# Проверка корректности данных

После заполнения всех необходимых полей, необходимо нажать на кнопку «Проверить», внизу основной формы. Если при проверке ПИ не было обнаружено ошибок, то выйдет сообщение:

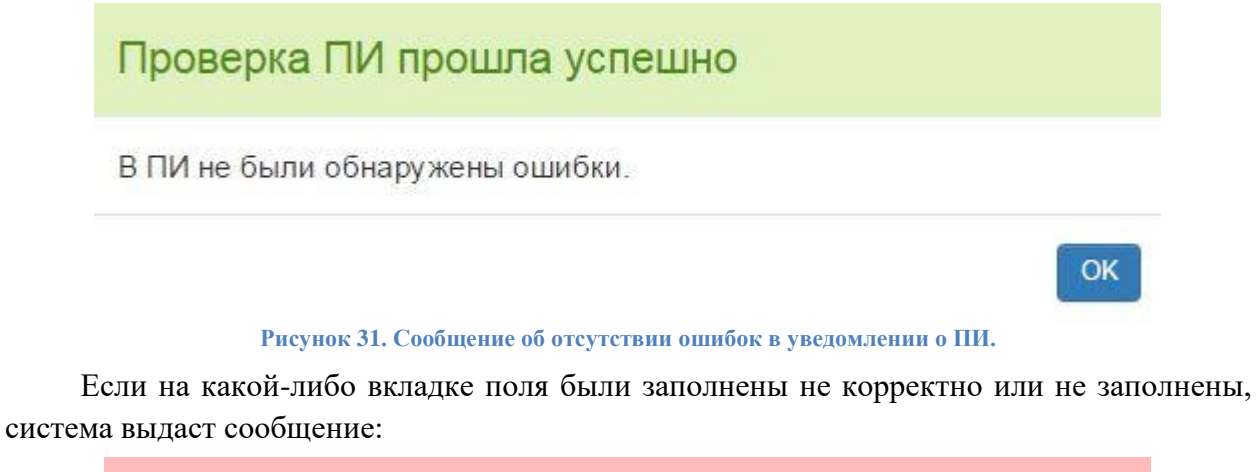

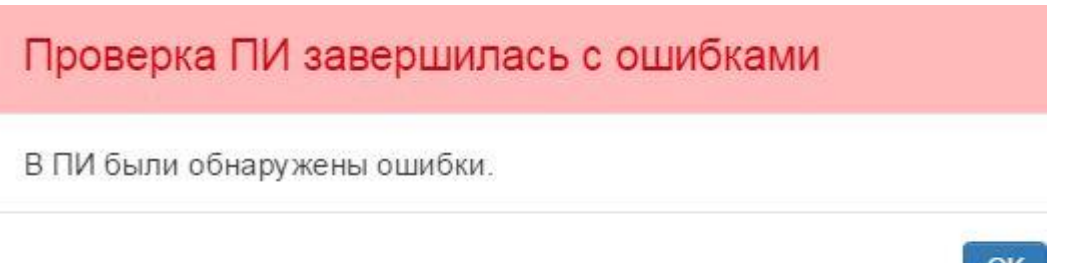

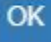

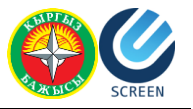

В этом случае вкладки, на которых обнаружены ошибки будут отмечены цифровым обозначением ошибки в круглых скобках.

Для того, чтобы открыть текст ошибки, необходимо навести курсор мышки на указатель ошибки возле названия вкладки.

| ип уве     | едомления: ТРИ    | АНЗИТ ТОВАРО        | ОВ (ТД)     |            | ſ               | Толя, отмечени<br>Чтобы получит | ные звездочк<br>ь справку, на | ой ( \star ), обязате<br>кмите на кнопку | льны для запо               | лнения                       |              |                              | <b>YEPHOBN</b> |
|------------|-------------------|---------------------|-------------|------------|-----------------|---------------------------------|-------------------------------|------------------------------------------|-----------------------------|------------------------------|--------------|------------------------------|----------------|
| Обц        | цие данные        | Декларант/Пе        | еревозчик   | Транспортн | ый (перевозочны | ий) документ                    | Товары/Г                      | 1редстав <mark>л</mark> енные            | документы (1)               | Трансло                      | орт Гаранти  | И                            |                |
|            |                   |                     |             |            |                 | Това                            | р №1: Поле                    | "Наименование                            | е товара" дол               | жно быть за                  | полнено      |                              | 1              |
|            | Транспортн        | ый (перевозо        | чный) докум | ент: * ТТН | H               |                                 |                               |                                          | ٣                           |                              |              |                              |                |
| Тов        | ары: <del>*</del> |                     |             |            |                 |                                 |                               |                                          |                             |                              | Доб          | авить из Excel               | Добавить       |
| Nº         | Код ТН ВЭД        | Наименова<br>товара | Вес брутто  | Вес нетто  | Цена товара     | Код валюты                      | Код вида<br>груза             | Код наличия<br>упаковки                  | Общее<br>количество<br>мест | Мест,<br>занятых<br>частично | Доп. единица | Количество в<br>доп. единице |                |
|            |                   |                     | 4.00        |            | 1000            | USD                             | FT                            | C VEAKOB                                 | 10                          |                              |              |                              |                |
| <b>O</b> 1 | 0207449101        |                     | 100         |            | 1000            | 000                             |                               |                                          | 100                         |                              |              |                              |                |

Рисунок 33. Сообщение об ошибке.

После исправления всех указанных ошибок, необходимо сохранить все изменения (кнопка «Сохранить») и заново проверить уведомление ПИ (кнопка «Проверить»).

Если при проверке были обнаружены не критичные ошибки, то выйдет сообщение с предупреждением:

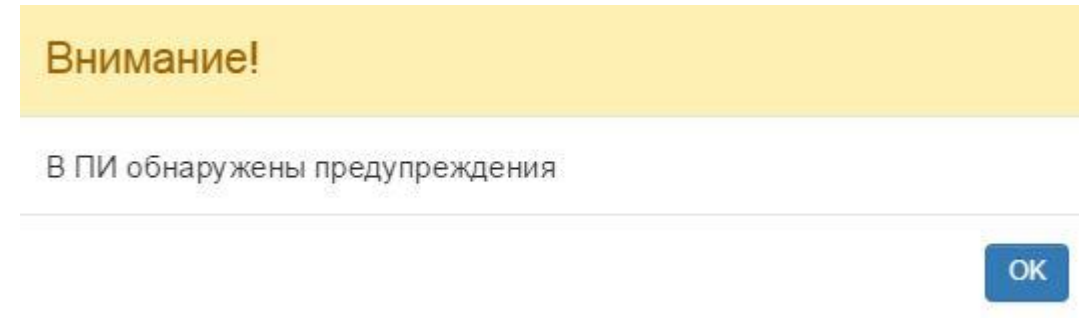

### Рисунок 34. Сообщение с предупреждением.

Данное сообщение означает, что ПИ может быть отправлено в том виде, в котором оно сохранено. Но есть поля, которые необходимо проверить и заполнить, если есть данные для заполнения. После проверки полей с предупреждением, ПИ можно отправлять с помощью кнопки «Отправить».

В случае успешной отправки данных выводится сообщение:

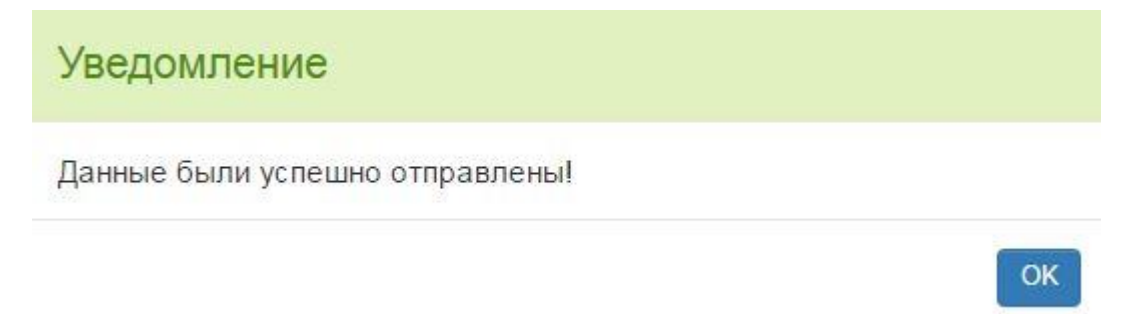

Рисунок 35. Сообщение об успешной отправке данных.

Уведомлению, которое успешно прошло процедуру подачи присваивается Уникальный Идентификационный Номер

# Статусы уведомлений

Черновик – статус устанавливается после сохранения и/или проверки данных.

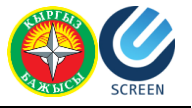

Подан – статус становится после успешного прохождения ФЛК.

Принят к оформлению – статус устанавливается после проверки уведомления инспектором в случае успешной поверки.

Не принят к оформлению – статус устанавливается оно выставляется автоматически если уведомление ПИ не проходит ФЛК на стороне инспектора.

Отказано в регистрации – статус устанавливается после проверки уведомления инспектором в случае, если в уведомлении были обнаружены критические несоответствия.

Аннулирован – статус устанавливается автоматически по истечении 30 дней со дня регистрации, в случае, если уведомление не было обработано.

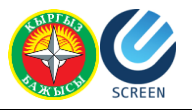

# Загрузка и выгрузка файлов

### Загрузка уведомления из файла

Через web-портал предусмотрена загрузка информации по Предварительному Информированию с помощью файлов формата xml. Для этого вам нужно будет заранее приготовить файл.

Для загрузки данных с помощью файла необходимо нажать на кнопку «Загрузить уведомление из файла» и выбрать тип уведомления, который необходимо создать.

|                      | Загрузить уведомление из файла -        | Создать новое уведомление - |
|----------------------|-----------------------------------------|-----------------------------|
| Тран                 | зит товаров                             | Лействия                    |
| Тран                 | зит товаров с использованием книжки МДП |                             |
| 0<br>Приб<br>03.2010 | ытие товаров(АВТО)                      |                             |
|                      | Рисунок 36 Загрузка ф                   | айла                        |

После выбора типа уведомления откроется окно проводника для выбора файла. Необходимо выбрать нужный файл и нажать на кнопку «Открыть».

В случае, если файл заполнен ненадлежащим образом или содержит ошибки ФЛК, выйдет сообщение об ошибке загрузки.

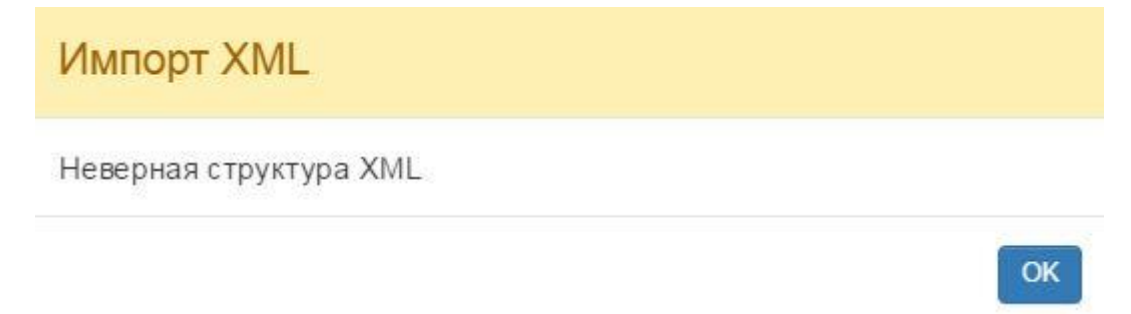

Рисунок 37 Сообщение об ошибке загрузки файла.

В случае успешной загрузки файла, откроется форма создания уведомления. Те поля, которые были заполнены в файле будут заполнены на форме уведомления. Необходимо проверить данные на всех вкладках и, при необходимости, дополнить их. После проверки необходимо нажать на кнопку «Сохранить». После сохранения, уведомление будет сохранено в табличной части со статусом «Черновик».

Для того, чтобы проверить корректность заполненных полей, необходимо нажать на кнопку «Проверить» и дождаться ответа системы (см п. 3.4 <u>Проверка корректности</u> <u>данных</u>). Если при проверке были обнаружены ошибки, их необходимо исправить. Если при проверке уведомления ошибок обнаружено не было, уведомление необходимо отправить (кнопка «Отправить»).

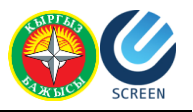

### Выгрузка созданного уведомления в файл

Через web-портал предусмотрена формирование файла формата xml информации по Предварительному Информированию, на основе введенных и сохраненных данных. Для этого вам нужно будет создать уведомление (см. Глава 3 Создание и отправка уведомлений).

Для выгрузки данных в файл необходимо нажать на кнопку «Выгрузить в файл» в нижней части формы уведомления. Автоматически запустится процедура создания файла. В зависимости от браузера, сообщение о выгруженном файле появится в области загрузок или появится сообщение о запросе на загрузку файла.

| Вы собираетесь откр     | рыть:                                       |  |
|-------------------------|---------------------------------------------|--|
| 417_028_220             | 0316_00000020.xml                           |  |
| являющийся:<br>из blob: | XML Document (5,0 КБ)                       |  |
| Как Firefox следует     | г обработать этот файл?                     |  |
| • О <u>т</u> крыть в    | Office XML Handler (по умолчанию)           |  |
| С Сохранить о           | райл                                        |  |
| В <u>ы</u> полнять а    | автоматически для всех файлов данного типа. |  |
|                         |                                             |  |
|                         |                                             |  |

Рисунок 38 Пример запроса на разрешение загрузки файла в браузере Mozilla Firefox

Так же можно выгрузить уведомление с помощью кнопки «Выгрузить в файл», расположенной в табличной части журнала уведомлений пользователя. Эта кнопка доступна только у уведомлений со статусами «Подан» или «Черновик».

# Загрузка Excel файлов в табличную часть «Товары»

На вкладке «Товары/Представленные документы» из уведомления о транзите товаров предусмотрена возможность загрузки товаров с помощью файла Excel. Требования к загружаемому файлу:

1. Формат файл должен быть .xlsx (это новые версии Excel с 2007 года) и xls форма 1999-2003 года.

Для того, чтобы загрузить файл, необходимо нажать на кнопку «Добавить из Excel». В открывшемся окне проводника нужно выбрать нужный файл и нажать на кнопку «Открыть». Данные из файла будут загружены на форму загрузки данных.

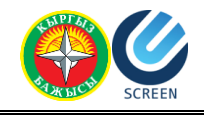

Загрузка товаров из Excel файла Choose Files 280\_(1).xlsx

| Столбец 1 С                                                  | толбец 2        |       | Столбец 3      | Столбец 4              | Столбец 5       | Столбец 6       | Столбец 7      | Столбец 8   | Столбец 9       | Столбец 10 | Столбец 11   | Столбец 12 |
|--------------------------------------------------------------|-----------------|-------|----------------|------------------------|-----------------|-----------------|----------------|-------------|-----------------|------------|--------------|------------|
| -                                                            |                 | ۲     |                | •                      | •               | · · · · ·       | •              | •           |                 |            | •            |            |
| 6 код ТН ВЭД                                                 |                 |       |                |                        |                 |                 |                | без формулы |                 |            |              |            |
| Наименование тов<br>Вес брутто                               | apa y           | /Кали | Code / Артикул | Страна производ        | PRICE / Цена за | ТОТАL / Суммарн | GTIP/КодТНВЭД1 | брутто      | NET TOTAL Gr-Be |            |              |            |
| с Вес нетто<br>Цена товара                                   |                 |       | 6Y2954A8       | турция                 | 6.31            | 63.10           | 4202221000     | 4.820       |                 | USD        | Без упаковки | 88         |
| Код валюты<br>Код вида груза                                 |                 |       | 6Y2970A8       | ТУРЦИЯ                 | 4.77            | 38.16           | 4202221000     | 2.048       |                 | USD        | Без упаковки | 88         |
| <ul> <li>Код наличия упаков</li> <li>Доп. единица</li> </ul> | вки             |       | 6Y2982A8       | турция                 | 3.82            | 38.20           | 4202221000     | 3.280       |                 | USD        | Без упаковки | 88         |
| <ul> <li>Количество в доп. е<br/>Общее количество</li> </ul> | адинице<br>мест |       | 6Y8948E8       | турция                 | 3.06            | #REFI           | 4202221000     | 1.704       |                 | USD        | Без упаковки | HE         |
| Мест, занятых части                                          | ично            |       | 6YA143A6       | турция                 | 3.58            | #REFI           | 4202221000     | 4.230       |                 | USD        | Без упаковки | 88         |
| Кардиган - Муж.Т 6                                           |                 |       | 5K9433B8       | турция                 | 10.34           | 62.04           | 6110201000     | 4.968       |                 | USD        | Без упаковки | 88         |
| Кардиган - Муж.Т 2                                           | 0               |       | 5K9435A8       | турция                 | 10.38           | 207.60          | 6110201000     | 18.020      |                 | USD        | Без упаковки | 88         |
| Кардиган - Муж.Т 2                                           | 0               |       | 5K9457A8       | турция                 | 11.69           | 233.80          | 6110201000     | 17,340      |                 | USD        | Без упаковки | 88         |
| Кардиган - Муж.Т 9                                           |                 |       | 5K9618A8       | турция                 | 9.91            | 89.19           | 6110201000     | 5.616       |                 | USD        | Без упаковки | 8B         |
|                                                              |                 |       |                | 1001 - 2012 - 1 - 4 JW | A.14            | 100.00          |                |             |                 |            |              |            |

Рисунок 39 Загрузка данных из файла Excel.

В заголовках столбцов необходимо выбрать наименование столбца, которому соответствуют загруженные данные. У тех столбцов, которые не нужно загружать в табличную часть, наименования выбирать не нужно.

В левой части таблицы необходимо отметить галочками те строки, которые необходимо загрузить. Кнопкой «Выбрать все» отмечаются все строки таблицы.

После выбора строк и определения наименований нужных столбцов, необходимо нажать на кнопку «Загрузить» и данные загрузятся в табличную часть.

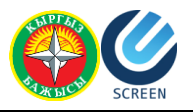

# Работа в журнале «Список уведомлений»

Для того, чтобы открыть журнал уведомлений пользователя, необходимо нажать на кнопку «Список уведомлений» в верхней части страницы (после прохождения процедуры регистрации и авторизации пользователя. См. Глава 2 <u>Регистрация пользователя</u>).

Над основной табличной частью журнала расположены следующие элементы:

- Поле поиска УИНП. Поле служит для поиска уведомления по номеру УИНП. Для осуществления поиска необходимо ввести номер УИНП и нажать на кнопку «Найти». В результате в табличной части появится запись уведомления с искомым номером УИНП. Если ввести только начальные цифры номера, то в результате поиска будут выведены все уведомления, у которых начальные цифры совпадают с введенными в поле поиска.
- Кнопка «Загрузить уведомление из файла» (см. Глава 4 Загрузка файлов).
- Кнопка «Создать новое уведомление» (см Глава 3 <u>Создание и отправка</u> уведомлений).

В табличной части расположены кнопки управления уведомлением:

**Q** Просмотреть – кнопка служит для просмотра отправленных уведомлений.

Редактировать – кнопка служит для открытия уведомления, которое еще не было отправлено.

Клонировать – кнопка служит для клонирования уведомления. После нажатия этой кнопки открывается идентичное уведомление клонированному. У нового уведомления будет статус «Черновик» в журнале.

Удалить – кнопка служит для удаления уведомления.

Печать – кнопка служит для отправки уведомления на печать. Доступна только у уведомлений со статусами «Подан» или «Черновик» (см. Глава 4 <u>Выгрузка созданного</u> уведомления в файл).

Примечание – кнопка служит для просмотра сообщения в случае непринятия или отказа в регистрации.

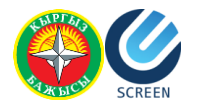

# Примечание

### 417/051/150316/00000011

Не найдена запись в спр. Железнодорожные станции по коду 71610

\*

OK

#### Рисунок 40 Пример примечания для уведомления.

Внизу табличной части расположены кнопки навигации по журналу:

- На первую страницу;
- Предыдущая страница;
- Выбрать страницу;
- Следующая страница;
- На последнюю страницу;
- Количество записей на странице можно выбрать значения: 5, 10, 20, 50, 100.